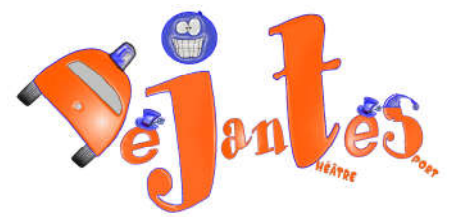

# Guide d'Utilisation du site d'Entrainement

| 1. Pre | mière connexion                                        | 3    |
|--------|--------------------------------------------------------|------|
| 1.1.   | Pourquoi se connecter ?                                | 3    |
| 1.2.   | La première fois que je me connecte                    | 3    |
| 2. Se  | connecter                                              | 7    |
| 3. C'e | est quoi le deuxième site ?                            | 9    |
| 4. Pré | sentation du site d'entrainement                       | . 11 |
| 4.1.   | Généralités                                            | . 11 |
| 4.1    | .1. Le bandeau                                         | . 11 |
| 4.1    | .2. Le menu :                                          | . 11 |
| 4.1    | .3. Le corps :                                         | .12  |
| 4.2.   | Les espaces utilisateurs                               | .14  |
| 4.2    | .1. L'espace public :                                  | .14  |
| 4.2    | .2. L'espace Déjantés :                                | .14  |
| 4.2    | .3. Rédaction appelé aussi Espace Privé                | . 16 |
| 5. Mc  | on Profil Perso                                        | . 17 |
| 5.1.   | Modifier ma photo sur le forum                         | . 18 |
| 5.2.   | Remplir ma fiche de joueur/auteur                      | . 18 |
| 5.3.   | Modifier mon mot de passe                              | .17  |
| 6. Co  | nnexion à l'espace privé                               | . 22 |
| 7. Ré  | diger/modifier un article, une brève                   | .25  |
| 7.1.   | Rédiger un nouvel article                              | .25  |
| 7.2.   | Modifier un article                                    | .26  |
| 7.3.   | Choix de la rubrique de l'article                      | . 27 |
| 7.4.   | Description de la barre d'outil texte                  | . 29 |
| 7.5.   | Insérer une image                                      | . 30 |
| 7.6.   | Insérer une vidéo you tube                             | . 31 |
| 7.7.   | Enregistrer l'article –erreur-                         | . 32 |
| 7.8.   | Ajouter un logo                                        | . 32 |
| 7.9.   | Vérifier mon article                                   | .35  |
| 8. A l | 'aide !!!                                              | . 37 |
| 8.1.   | Impossible de me connecter au site !!                  | . 37 |
| 8.2.   | Je ne retrouve plus un article !                       | . 38 |
| 8.3.   | Je veux être informé dès qu'un nouvel article parait   | . 38 |
| 8.4.   | On ne peut pas faire de commentaire sur mon article !! | . 40 |
| 8.5.   | Comment je lance une nouvelle discussion de forum ?    | .41  |
| 8.6.   | Comment changer mon mot de passe ?                     | .42  |
| 8.7.   | Je ne me souviens plus de mon mot de passe !!          | . 42 |
| 8.8.   | C'est quoi mes identifiants au site ?                  | .45  |

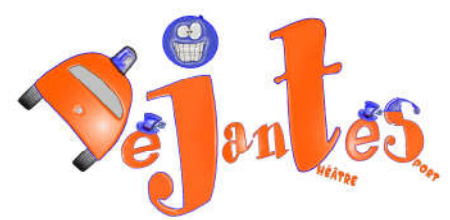

| _  | 8.9. | Comment je modifie ma photo du forum ? | . 45 |
|----|------|----------------------------------------|------|
| 9. | Les  | termes à connaître                     | . 47 |
|    | 9.1. | Qu'est-ce qu'un Article ?              | . 47 |
|    | 9.2. | Qu'est-ce qu'une rubrique ?            | . 49 |
|    | 9.3. | Qu'est-ce qu'une brève ?               | . 51 |
|    | 9.4. | Les type d'utilisateurs                | . 52 |

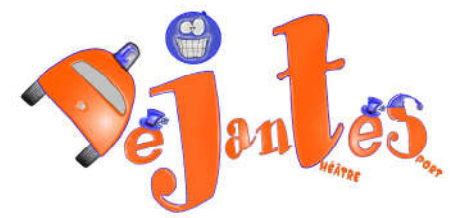

# 1. Première connexion

### 1.1. Pourquoi se connecter ?

Se connecter permet d'avoir accès à tous le site, y compris la partie cachée au grand public. Vous aurez donc en vous connectant systématiquement des infos, commentaires que le grand public ne voit pas. (les dates d'anniversaire de tout le monde par exemple)

Il est *important que le site vive, que vous y fassiez des commentaires régulièrement, que tout le monde y participe*, ça nous permettra d'avoir de nouveaux joueurs, d'étoffer l'équipe et de contribuer à faire vivre l'asso.

C'est une vitrine sur l'extérieur.

# 1.2. La première fois que je me connecte

Une fois que votre compte joueur est crée. Dans le bandeau cliquez sur « se connecter »

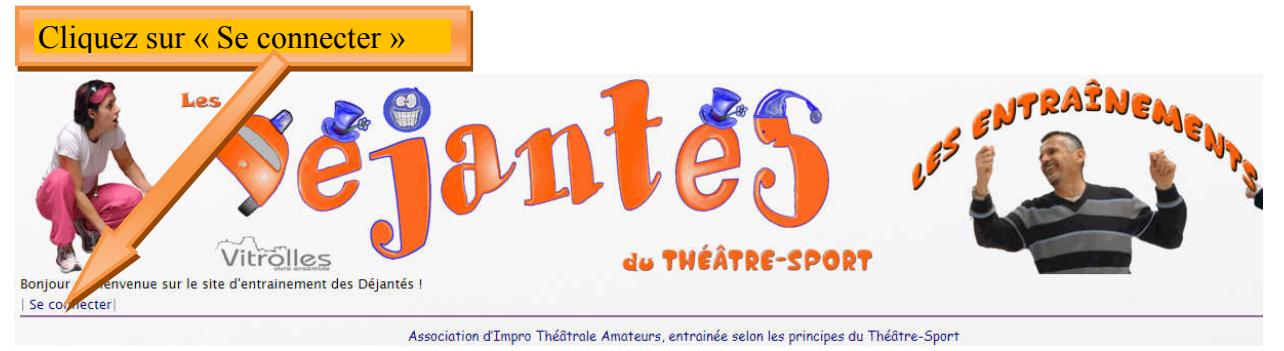

Sur la page de connexion cliquez sur « Mot de passe oublié » (fleche ci-dessous)

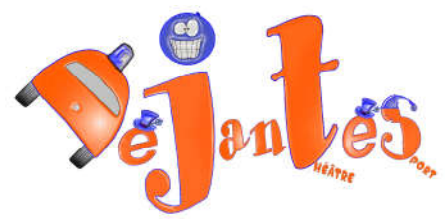

|   | a a a                           |     |  |
|---|---------------------------------|-----|--|
| Ĺ | ogin ou adresse email :         |     |  |
| M | iot de passe :                  |     |  |
|   |                                 |     |  |
| п | not de passe oublié ?           |     |  |
| ļ | Rester identifié quelques jours |     |  |
|   | Valider                         | - 1 |  |
|   | retour au site public           |     |  |
|   | spip 3                          |     |  |

#### Une fenetre apparait vous demandant votre adresse email

| Nouveau mot de p     | asse                   |                            |             |
|----------------------|------------------------|----------------------------|-------------|
| Pour changer votre i | not de passe, nous de  | vons d'abord vérifier votr | e identité. |
| Pour cela indiquez n | ous l'adresse email as | sociée à votre compte.     |             |
| Votre adresse email  |                        |                            |             |
|                      |                        |                            |             |
| [1                   |                        |                            |             |
|                      |                        |                            |             |
|                      |                        |                            |             |

Completer avec votre adresse mail, et appuyez sur OK, vous recevrez un message sur votre boite mail.

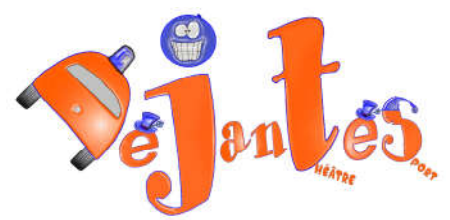

|                    | Entrainements des Déjantés du Théâtre-Sport                    | C     |
|--------------------|----------------------------------------------------------------|-------|
| Vous alle<br>site. | z recevoir un email vous indiquant comment retrouver votre acc | ès au |
| Siter              |                                                                |       |

Voici un exemple de message que vous allez recevoir, lisez attentivement et suivez les instructions :

| Entrainements de:                           | es Déjantés du Théâtre-Sport] Oubli du mot de passe - Mozilla Thunderbird              |                     |
|---------------------------------------------|----------------------------------------------------------------------------------------|---------------------|
| <u>Fichier</u> Éditio <u>n</u> <u>A</u> ffi | fichage A <u>l</u> lerà <u>M</u> essages <u>O</u> utils <u>?</u>                       |                     |
| Å Relever 🔹 📝 É                             | Écrire 📗 Adresses 🏷 Étiquette -                                                        |                     |
|                                             | 🔯 répondre 👻 🙀 transférer                                                              | 🌢 indésirable 🗙 sup |
| de Entrainements                            | s des Déjantés du Théâtre-Sport <guildets@yahoo.fr> 😭</guildets@yahoo.fr>              |                     |
| sujet <b>(Entrainement</b>                  | ts des Déjantés du Théâtre-Sport] Oubli du mot de passe                                |                     |
| pour at_pub13@yaho                          | noo.fr 🚔                                                                               | autres actio        |
|                                             |                                                                                        |                     |
|                                             |                                                                                        |                     |
|                                             |                                                                                        |                     |
|                                             | (ceci est un message automatique)                                                      |                     |
|                                             | Pour retrouver votre accès au site                                                     |                     |
|                                             | Entrainements des Déjantés du Théâtre-Sport ( <u>http://guildets.lesdejantes.fr/</u> ) |                     |
|                                             | Veuillez vous rendre à l'adresse suivante :                                            |                     |
|                                             | http://guildets.lesdejantes.fr/spip                                                    |                     |
|                                             | Vous pourroz alors optrar un pouvoau mot do passo                                      |                     |
|                                             | ot yous reconnector au site                                                            |                     |
|                                             | er vous reconnecter au site.                                                           |                     |
|                                             |                                                                                        |                     |
|                                             |                                                                                        |                     |
|                                             |                                                                                        |                     |
|                                             |                                                                                        |                     |

Vous vous retrouverez dans cette page, entrez votre nouveau mot de passe et cliquez sur OK

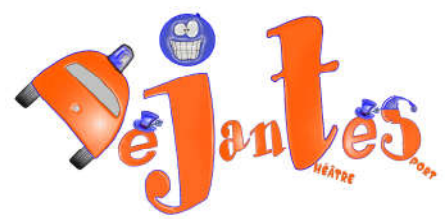

| Nouveau mot de passe                          |    |
|-----------------------------------------------|----|
| Veuillez choisir votre nouveau mot de passe : |    |
| •••••                                         |    |
|                                               |    |
| Confirmer ce nouveau mot de passe :           |    |
| •••••                                         |    |
|                                               |    |
|                                               | OK |
|                                               | UN |

Vous obtenez ceci :

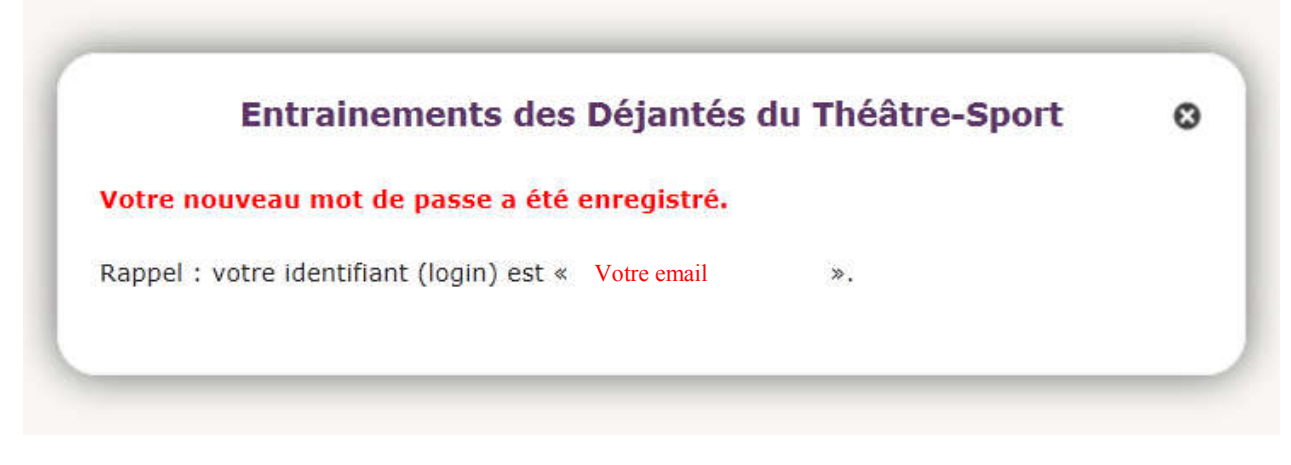

Votre mot de passe est crée.

Resste à vous connecter voir chapitre 2 Se connecter

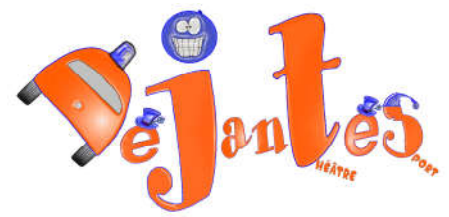

# 2. Se connecter

Dans le bandeau cliquez sur « se connecter »

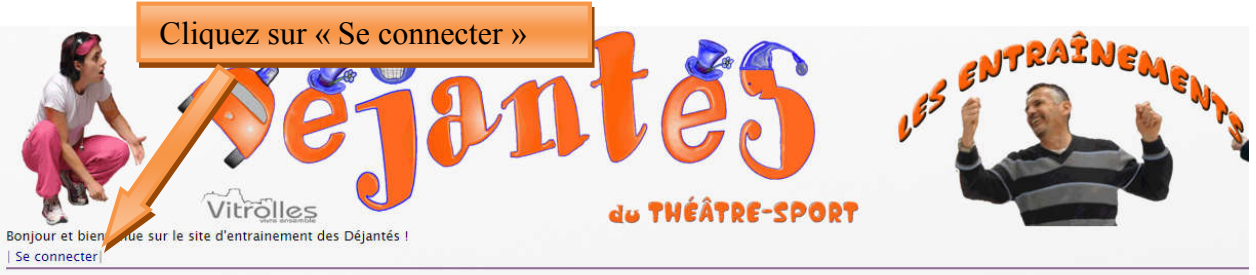

Association d'Impro Théâtrale Amateurs, entrainée selon les principes du Théâtre-Sport

#### Apparaît alors

| Sport                           |   |
|---------------------------------|---|
| Login ou adresse email :        | _ |
| Mot de passe :                  |   |
|                                 |   |
| mot de passe oublié ?           |   |
| Rester identifié quelques jours |   |
| Valider                         |   |
| retour au site public           |   |
| spip 3                          |   |

Entrer dans le login votre adresse mail ou votre nom de joueur (avec une majuscule au début) et mot de passe aux endroits indiqués.

Si vous ne vous en souvenez plus, cliquez sur « mot de passe oublié ? » le site vous enverra un mail pour réinitialiser votre mot de passe.

Remarquez que quand vous êtes connecté, le site change un peu de « gueule »,

- Il vous dit Bonjour
- Il ya un menu supplémentaire : L'espace déjantés
- Et on passe directement de « A noter » à « quoi de neuf » (on a plus la présentation, qu'est-ce que le théâtre sport avec la vidéo)
- On a des menus supplémentaires (Forum entrainements ; Espace Déjantés)

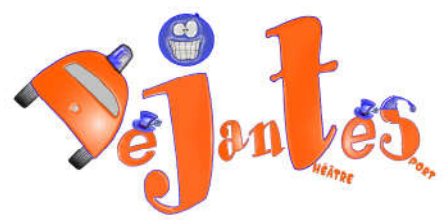

| sonjour LaLySept<br>Rédiger   Se déconnecter                                                  |                                           |
|-----------------------------------------------------------------------------------------------|-------------------------------------------|
| Association d'Improvisation Théâtrale (Amateurs), entrainée selon les principes du Théâtre-Sp | ort                                       |
| Objectif : Improviser des histoires aussi surprenantes que délirantes !                       |                                           |
| Vitrolles - Marignane - Les Pennes Mirabeau - Marseille Nord - Pays d'Aix-en-Provence         |                                           |
| A noter :                                                                                     | Accueil                                   |
| n, mic & infos de mee trimestre ( sept-dec)                                                   | 🙀 ** Picnic & Forum **                    |
| Picnic & Comments du Tiee trimestre ( septDEC 2018)                                           |                                           |
| Quoi de Neuf ?                                                                                | Mj. In *** Espace Déjantés**              |
| Cale des autorisements 2010                                                                   | Vie de l'asso                             |
| parlaix                                                                                       | Boite à Outils                            |
| Vous y trouverez :                                                                            |                                           |
| + Les dates des différents coach/intervenants,                                                | Nos "shows"                               |
| + Les date de entrainements d'essai (ouvert aux non adhérents)                                | A voir.                                   |
| tes date des coaching supplementantes                                                         |                                           |
| Résumé stage Personnages 29-31 août avec Elric                                                | Stages a deci avrir                       |
| par Ekhő                                                                                      | 12 * Espace Conuns **                     |
| Exercices et conseils donnés par Elric pour le stage de personnages                           | N. C. C. C. C. C. C. C. C. C. C. C. C. C. |
|                                                                                               | 📲 🚋 ** Webmaster **                       |
| Entraînement du 13 sept 2018                                                                  | Le Théâtre-Sport                          |
| ar Ekhö                                                                                       |                                           |
| J'amène un brownie maison et du diabolo menthe.                                               | Les Entraînements                         |
|                                                                                               | Photos/Vidéos                             |

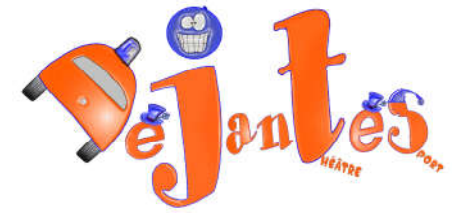

# 3. C'est quoi le deuxième site ?

L'association a deux sites web :

• Celui dédiés aux entrainements <u>www.impro.lesdejantes.fr</u>, c'est le site Blanc

| Les version de Déjanés !<br>Les version de Déjanés !<br>Les connecter !                                                                                                    | I'NEMENT                                               |
|----------------------------------------------------------------------------------------------------|--------------------------------------------------------|
| Association d'Impro Théâtrale Amateurs, entrainée selon les principes du Théâtre-Sport<br>Objectif : Improviser des histoires aussi surprenantes que délinantes<br>Vitrolles - Marignane - Les Pennes Mirabeau - Marseille Nord - Pays d' Aix-en-Provence |                                                        |
| A Noter<br>Rentrée à partir du jeudi 14 septembre 2017<br>Prochain entrainement en plein air le 3 aout                                                                                                    | Le Théâtre-Sport<br>Les Entraînements<br>Photos/Vidéos |
| A Savoir<br>-* Date des Prochains spectacles                                                                                                    | Qui sommes-nous ?                                      |

Celui des entrainements s'adresse aux joueurs ou à ceux/celles intéressés par les entrainements, il se veut sympa, convivial, où l'on peut faire des commentaires, c'est un lieu de discussion, de convivialité à l'image des entrainements.

On accède au site des Déjantés dans le menu Spectacle du site entrainement

• Celui des spectacles <u>www.LesDejantes.fr</u>

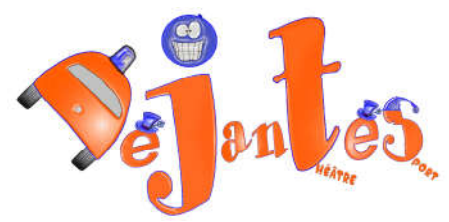

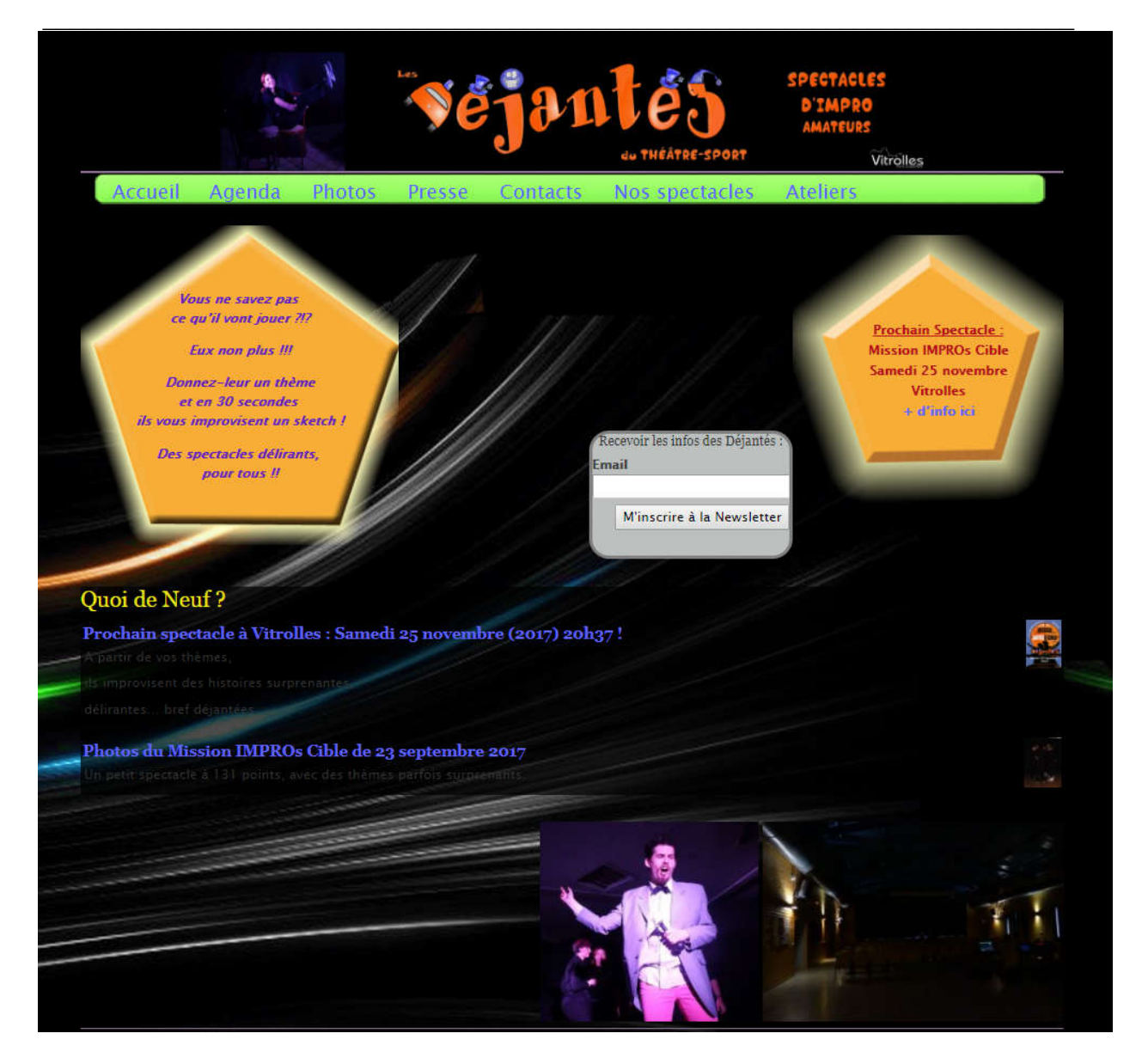

Celui dédiés aux Spectacle.Il s'adresse à tous ceux qui voudraient venir nous voir jouer. C'est un site plus statique, plus sérieux, moins vivant.

On accède au site des entrainements par le Menu « Atelier ».

#### Ce guide utilisateur concerne uniquement le site Entrainements.

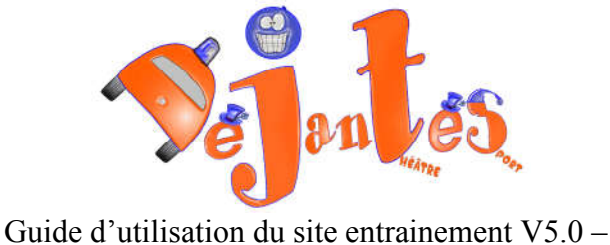

www.impro.lesDejantes.fr (ou www.lesDejantes.fr menu « Atelier »)

# 4. Présentation du site d'entrainement

# 4.1. Généralités

Le site présente différents éléments :

### 4.1.1. Le bandeau

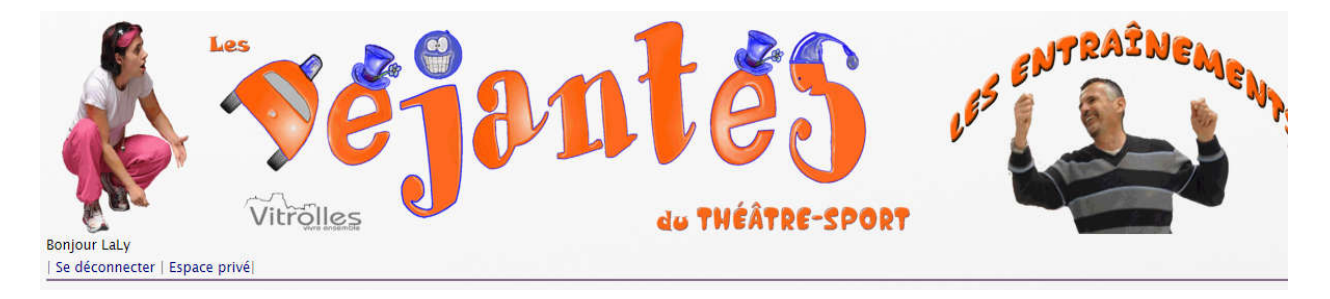

C'est au niveau du bandeau que l'on voit si on est connecté ou pas et avec quel utilisateur.

Truc et astuce : en cliquant sur l'image du bandeau on revient directement à l'accueil

### 4.1.2. Le menu :

Il et sur la droite et permet la navigation

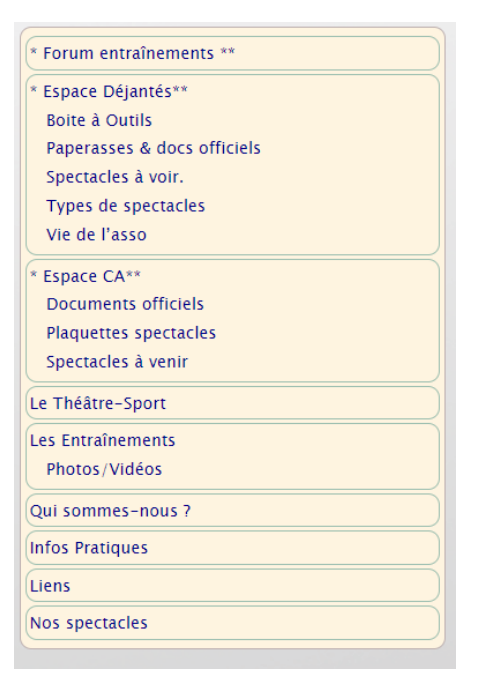

La rubrique dans laquelle on est en train de naviguer est marquée en rouge dans le menu (le menu et sous menu sont en rouge) et sur ce qu'on appelle le fil d'ariane (en gris en haut de la page, en dessous du bandeau) :

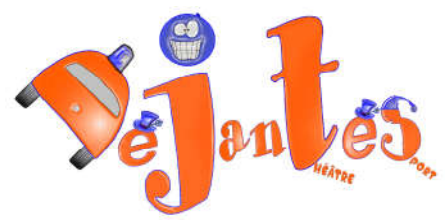

| * Forum entraînements **                                                            | Accueil > * Espace Déjantés** > <b>Vie de l'asso</b>                                            |
|-------------------------------------------------------------------------------------|-------------------------------------------------------------------------------------------------|
| * Espace Déjantés**<br>Boite à Outils<br>Paperasses & docs officiels                | Vie de l'asso                                                                                   |
| Spectacles à voir.<br>Types de spectacles<br><u>Vie de l'asso</u>                   | Divers et varié concernant la vie de l'asso : les sorties, les spectacles à voir, les bon plans |
| * Espace CA**<br>Documents officiels<br>Plaquettes spectacles<br>Spectacles à venir | Télethon 2017 : des idées ?                                                                     |
| Le Théâtre-Sport                                                                    |                                                                                                 |
| Les Entraînements<br>Photos/Vidéos                                                  |                                                                                                 |
| Qui sommes-nous ?                                                                   |                                                                                                 |
| Infos Pratiques                                                                     |                                                                                                 |
| Liens                                                                               |                                                                                                 |
| Nos spectacles                                                                      | On peut aussi naviguer en cliquant sur le fil d'ariane.                                         |

### 4.1.3. Le corps :

#### c'est tout le reste, la partie affichage

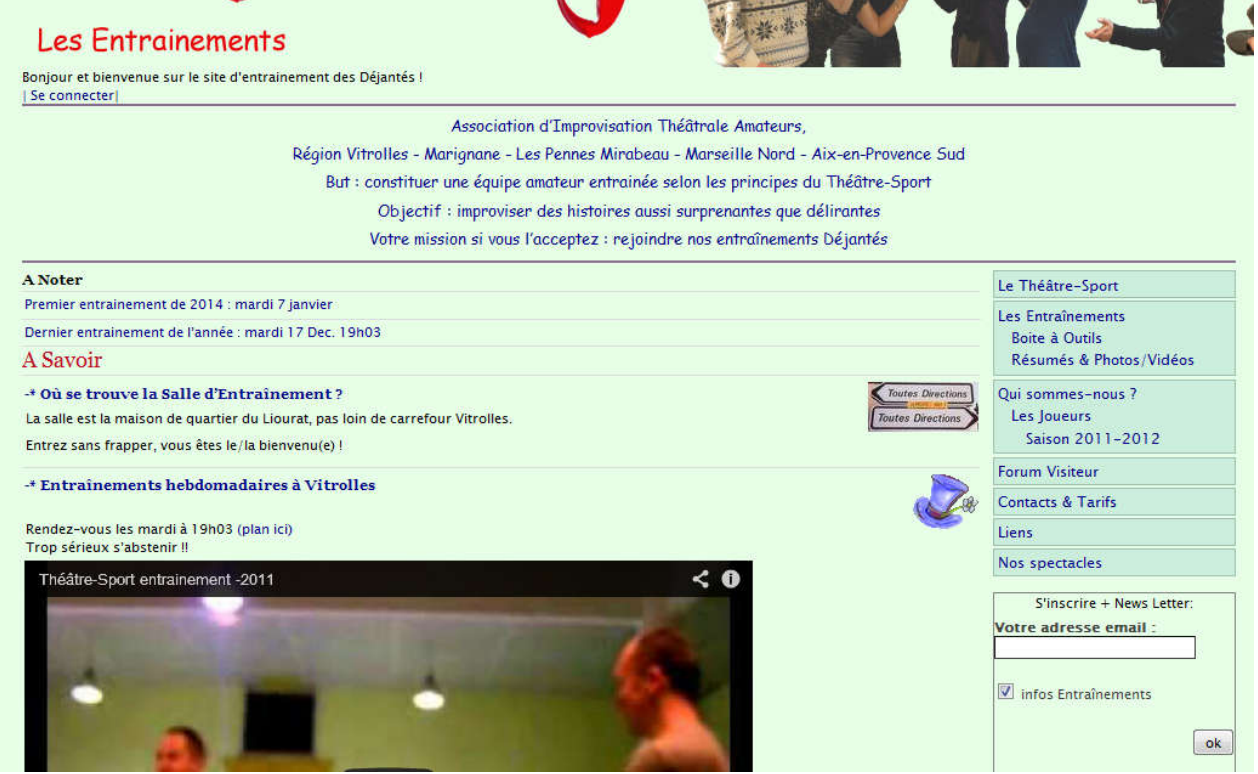

ou (contenu d'une rubrique)

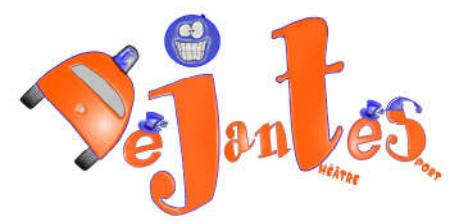

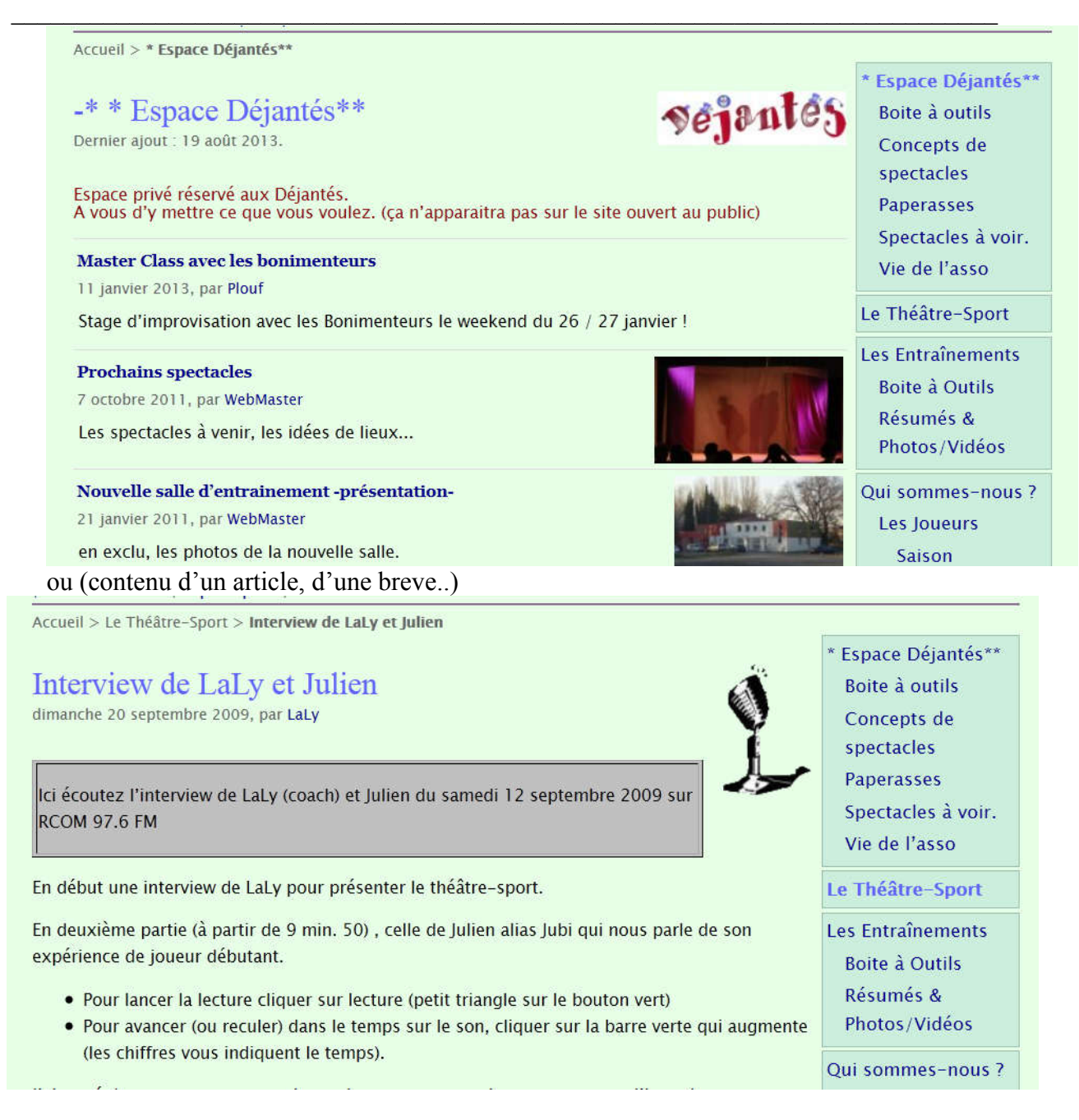

<u>Truc et astuce</u> : en haut du corps il y a le fil d'Ariane, il permet de savoir dans quelle arborescence de menu on se situe.

Accueil du site > \*\* Espace Déjantés\*\* > Boite à Outils

On peut aussi naviger en cliquant sur le fil d'ariane.

Le pied de page

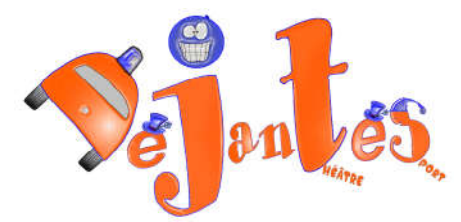

😙 👘 | squelette | Se déconnecter | Espace privé | Plan du site | 🔝 RSS 2.0

Il permet de se connecter et déconnecter aussi mais il permet d'avoir le plan du site (on y retrouve toute l'arborescence du site et tous les articles) et d'acceder au flux RSS.

### 4.2. Les espaces utilisateurs

Le site se décompose en plusieurs « espaces » utilisateurs. Ils ont visible ou accessible ou non en fonction de votre statut (connecté ou pas) ou votre type d'utilisateur.

### 4.2.1. L'espace public :

ouvert à tous disponible non connecté ou connecté en visiteur

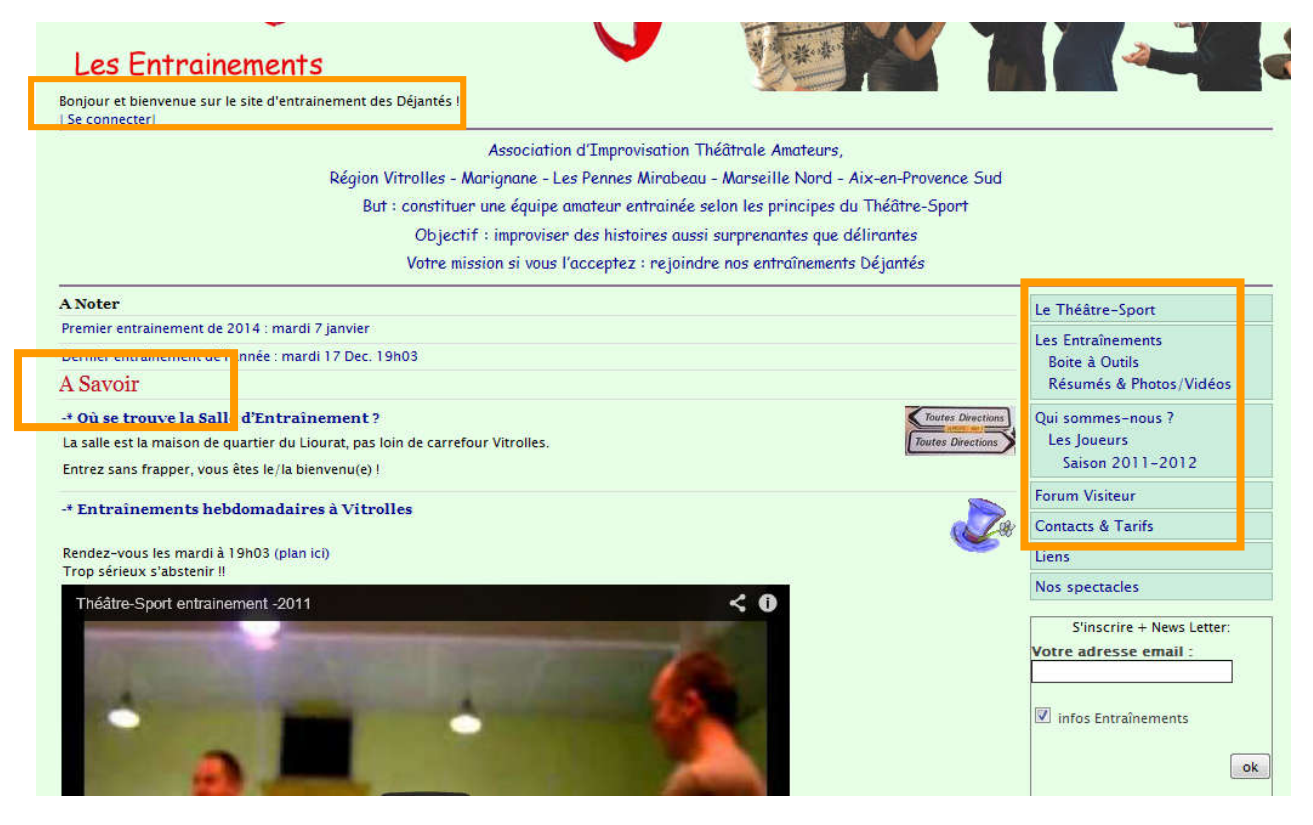

### 4.2.2. L'espace Déjantés :

disponible uniquement aux joueurs connectés

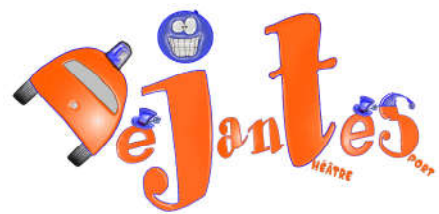

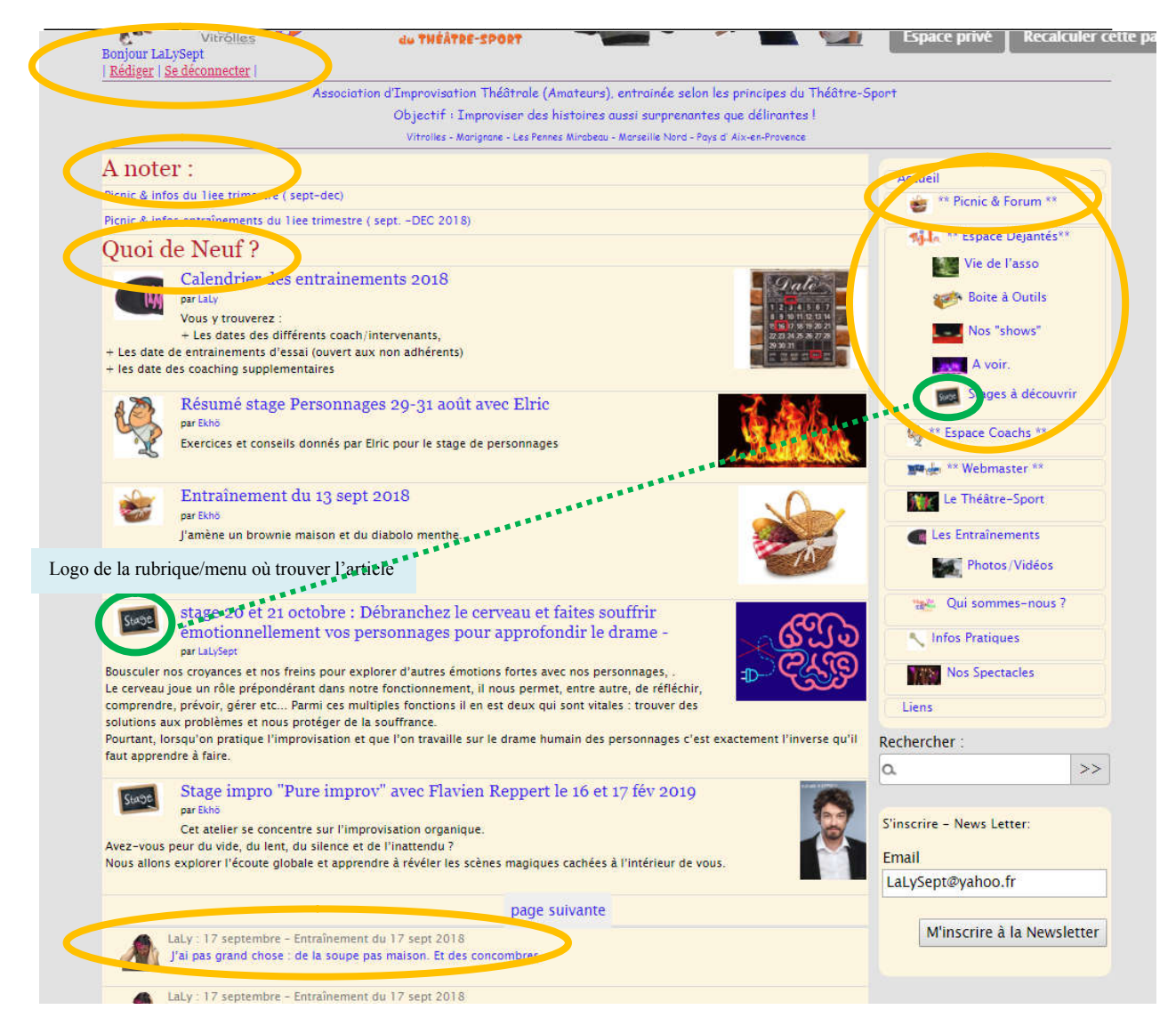

A noter : dernières infos à ne pas louper

Quoi de neuf : les derniers articles

En bas : derniers messages de forum (cliquez dessus pour y répondre) A droite le menu (notez particulièrement le menu picnic et forum) Sur téléphone portable vous avez le menu qui apparait en cliquent tout en haut

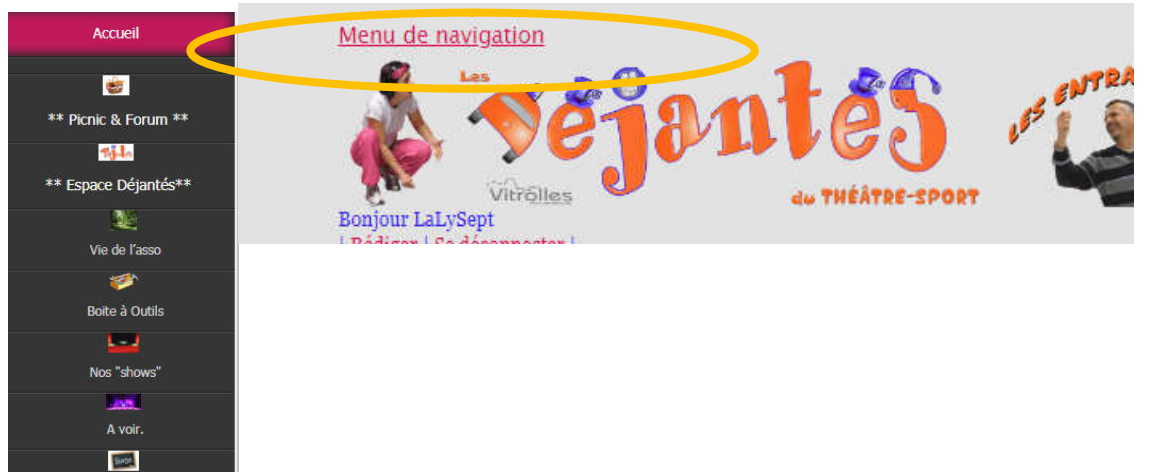

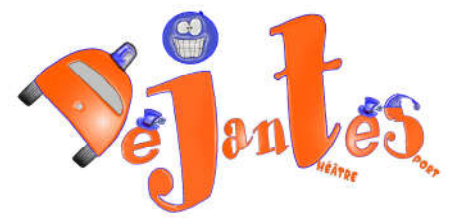

# 4.2.3. Espace Rédaction

disponible uniquement aux joueurs connectés.

| <b>S</b>  | VICTORIES      |
|-----------|----------------|
| Bonjour L | aLySept        |
| Rédiger   | Se déconnecter |
|           |                |

C'est l'endroit où on modifie son profil, sa fiche joueur, qu'on crée des articles... LaLy | 💏 français | Aide | Se déconnecter Entrainements des Déjantés du (...) | Voir le site public

|                               |                                | $\checkmark$ |                 | #                | -^-              | *            |                     |          |                   |             |
|-------------------------------|--------------------------------|--------------|-----------------|------------------|------------------|--------------|---------------------|----------|-------------------|-------------|
| Accueil                       | Édition                        | Publication  | Activité        | Squelettes       | Maintenance      | Configurat   | tion                |          |                   |             |
| A 2                           | 8 🕑 🞯                          | 🖻 📑          |                 |                  |                  |              |                     | Re       | echercher         | Q           |
| <u>t</u>                      |                                |              | Articles les I  | olus récents     |                  |              |                     |          | E                 |             |
| LaLy                          |                                | # Ti         | tre :           |                  |                  | Auteur       | Date                | N°       | En cours de reda  | ction       |
| t Informat                    | ions<br>elles                  | Jir          | n se présente   |                  |                  | LaLy         | 5 janvier           | 338      | 😭 Conseil d'Admin | istration 📕 |
| Supprim                       | er le cookie d                 | e Ar         | niversaires d   | e l'Equipe       | and the          | LaLy         | 5 janvier           | 300      | 🔒 Stage           |             |
| Correspo                      | ondance                        |              | ad se présent   | в                |                  | Vlad         | 4 janvier           | 337      | Тс                | out libérer |
| Entrainom                     | onto doc                       |              | king se preser  | nte              |                  | LaLy         | 4 janvier           | 336      |                   |             |
| Déjantés d                    | u                              | Ti           | ou se présent   | е                | 18.              | Titou        | 4 janvier           | 335      |                   |             |
| Theatre-Sp                    | oort                           |              |                 | 0                | 5   10   15   20 | 25   30   35 | 40     215   Tout   | afficher |                   |             |
| sejentes                      | 11144                          |              |                 |                  |                  |              |                     |          |                   |             |
| Association                   | d'Improvisati                  | on # T       | /os articles    | en cours de      | rédaction        | Autour       | Data                | N°       |                   |             |
| Théâtral                      | e Amateurs,                    | # 11         | ure .           | mont de l'anne   | 50               | Auteur       | Date                | N        |                   |             |
| Les Penne                     | ies - Marigna<br>es Mirabeau - | ne - Di Fi   | enner entranne  | aneni de ranni   | 30               | LaLy         | 2013                | 321      |                   |             |
| Marseille I<br>Prove          | Nord - Aix-en-<br>ence Sud     |              | e dimanche 24   | i juin 14h, deux | équipes vont     | LaLy         | 26 mai 2013         | 315      |                   |             |
|                               | shoo cuu                       | n Me         | ois / DateLieu  | / Manifestation  | Nom du           | LaLy         | 4 avril 2013        | 311      |                   |             |
| But : constit<br>amateur ent  | tuer une équi<br>rainée selon  | les 🗆 Me     | ois / Date Lieu | / Manifestatio   | n Nom du         | LaLy         | 4 avril 2013        | 310      |                   |             |
| principes du<br>Objectif : in | u Théâtre-Spo<br>mproviser de  | s F          | reeze & Fl      | ash mob ⊺e       | éléthon 2012 🎆   | LaLy         | 16 novembre<br>2012 | 288      |                   |             |

Xxxx

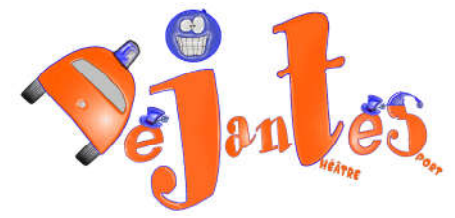

# 5. Mon Profil Perso

Connectez vous dans l'espace Privé (espace de rédaction) etcliquez sur votre nom

| testons   🐖 français   Aide   Se déconne                                        | ter                                                          | Entrainements des Déjantés du ()   Voir le site p       |
|---------------------------------------------------------------------------------|--------------------------------------------------------------|---------------------------------------------------------|
| Accueil Édition Publication                                                     | Activité                                                     |                                                         |
|                                                                                 |                                                              | Rechercher                                              |
|                                                                                 | Mes informations Ma lange                                    | ue Mes préférences                                      |
| AUTEUR NUMÉRO                                                                   | testons                                                      |                                                         |
| Je suis <b>rédacteur</b> 1 article 1 message de forum Afficher l'historique des | email : <u>at_pub13@yahoo.fr</u>                             | LaLy a travaille<br>sur ce contenu il<br>y a 27 minutes |
| Modifications                                                                   | Ma Devise :<br>Petite phrase d'introduction ou devise        |                                                         |
| Télécharger un nouveau logo :<br>Parcourir                                      | <ul> <li>Profession :</li> <li>Véritable Prénom :</li> </ul> |                                                         |
| Téléverser                                                                      | Âge :     Caractère :                                        |                                                         |
|                                                                                 | <ul><li>Famille :</li><li>Pays d'origine :</li></ul>         |                                                         |

Vous pouvez changer la couleur du site en cliquant dans « mes préférences »

Et changer toutes vos infos : adresse mail, mot de passe, mettre une photo, modifier sa fiche joueur, etc...

### 5.1. Modifier mon mot de passe

C'est dans votre profil :

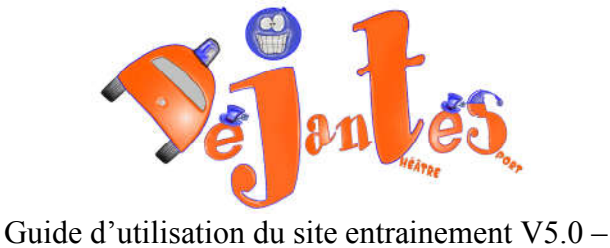

www.impro.lesDejantes.fr (ou www.lesDejantes.fr menu « Atelier »)

### 5.2. Modifier ma photo sur le forum

Dans votre profil perso, télécharger un nouveau logo d'auteur en cliquant sur parcourir dans la petite fenêtre logo d'auteur :

| LOGO     | DE L'AUTEUR           |
|----------|-----------------------|
|          |                       |
|          |                       |
| Táláchar |                       |
| Téléchar | ger un nouveau logo : |

# 5.3. Remplir ma fiche de joueur/auteur

### 5.3.1. A quoi ca sert ?

La fiche joueur c'est ce que l'on voit de vous sur le site (voir menu Qui sommes-nous)

| On vous propose de vous apprendre tout ce qu'on sait et d'apprendre avec vous pour que l'on puisse constit  | ituer cette équipe | Les Entrainements         |         |
|----------------------------------------------------------------------------------------------------|--------------------|---------------------------|---------|
| (Grand) Débutants bienvenus !                                                                               |                    | Photos/Vidéo              | os.     |
| Les Déjantés du coin                                                                                        |                    | 💥 Qui sommes-no           | ous ?   |
| par WebMaster                                                                                               | DU RHÔNE           | 🔨 Infos Pratiques         |         |
| Les déjantés du Théâtre-Sport regroupe des improvisateurs amateurs de Vitrolles et des villes avoisinantes. |                    | Nos Spectacles            |         |
| Il était une fois à Vitrolles                                                                               | ~~~~~              | Liens                     |         |
| par WebMaster                                                                                               | Vitrolles          | Rechercher :              |         |
| Toute notre histoire                                                                                        | wire ensemble      | a                         | >       |
| Mentions légales                                                                                            | Vous Toi           |                           |         |
| par WebMaster                                                                                               | Ellemoi            | S'inscrire – News Letter: |         |
| Détails Légaux sur le site                                                                                  | Nous               | Email                     |         |
| Les Joueurs                                                                                                 |                    | LaLySept@yahoo.fr         |         |
| cindy                                                                                                    |                    | M'inscrire à la Ne        | welotte |
| Fkhä                                                                                                    |                    | Winserie a la rie         | molette |
|                                                                                                    |                    |                           |         |
| Luskadi                                                                                                    |                    |                           |         |
| Hermine                                                                                                    |                    |                           |         |
| LaLy                                                                                                    |                    |                           |         |
| Lysianne                                                                                                    |                    |                           |         |
|                                                                                                    |                    |                           |         |
| Rose                                                                                                    |                    |                           |         |

En cliquant sur votre nom

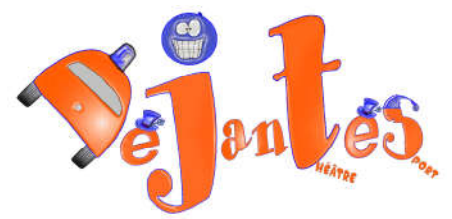

#### Ekhö

Ma Devise : Ce n'est pas parce que c'est difficile qu'on n'ose pas, c'est parce qu'on n'ose pas que c'est difficile.

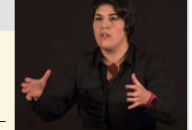

- Profession : Kinésithérapeute

- Véritable Prénom : Célie Âge : 28 ans
- Caractère : Enjouée
- Famille : Nombreuse
- Pays d'origine : France
- Aime : les spectacles, les écureuils et les bonbons
- Hobbies : Boxe Française, concerts, vélo mais surtout voir des spectacles !
- Musiques préférées : Jain, Postmodern Jukebox, Imany, Skip the Use, Rover, Brigitte, Goldman, The Do, Rhapsody, Massilia Sound System, Triwap, Oldelaf, die Prinzen, Simon & Garfunkel, Shaka Ponk...
- Films préférés : Fame, Les garçons et Guillaume à table, Sound of Music, la planète des singes
- Livre préféré : Les chevaliers d'Emeraude, Millenium, Harry Potter, Fondation, Neverwhere, De bons présages
- Personnages favoris : l'ado, le gorille, un (effrayant) vampire
- Plus sérieusement : mais j'étais sérieuse !

### 5.3.2. Comment la modifier ?

Dans l'espace rédaction, dans votre profil, La fiche joueur se présente comme ceci, sous votre pseudo :

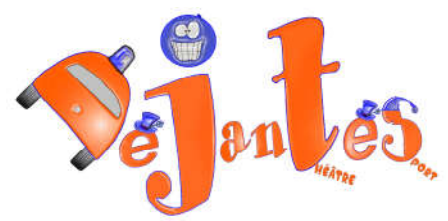

| andy                                                                                                    |                    |          | 2                     |
|----------------------------------------------------------------------------------------------------|--------------------|----------|-----------------------|
|                                                                                                    |                    |          | Modifier ce<br>auteur |
|                                                                                                    |                    |          |                       |
| 1 zone                                                                                                    |                    |          | [Ajouter une zone]    |
| Titre :                                                                                                    | Publique P         | rivée    |                       |
| -* * Espace Déjantés **                                                                                                    | ۵                  | ۵        | Enlever de la zone 🕷  |
|                                                                                                    |                    |          |                       |
| mail : <b>g</b>                                                                                                    |                    |          |                       |
| liographia                                                                                                    |                    |          |                       |
|                                                                                                    |                    | 100      |                       |
| # conseils (ligne à suppri                                                                                                    | mer) : Personn     | alisez v | otre fiche joueu      |
|                                                                                                    |                    |          | n                     |
| ous etes libre de supprime (                                                                                                    | et d'ajouter des l | rubriqu  | 16 ##+                |
| Ma Devise : A completer                                                                                                    | et d'ajouter des l | rubriqu  | ic ##+                |
| Ma Devise : A completer                                                                                                    | et d'ajouter des l | rubriqu  | IG ###+ <sup>1</sup>  |
| Profession :                                                                                                    | et d'ajouter des l | rubriqu  | IC ###+               |
| Ma Devise : <b>A completer</b><br>Profession :<br>Véritable Prénom :                                                                                                    | et d'ajouter des   | rubriqu  | IC ###+               |
| Ma Devise : A completer<br>Profession :<br>Véritable Prénom :<br>Caractère :                                                                                                    | et d'ajouter des l | rubriqu  | IC ###+/              |
| Ma Devise : <b>A completer</b><br>Profession :<br>Véritable Prénom :<br>Caractère :<br>Famille :                                                                                                    | et d'ajouter des   | rubriqu  | IC ###+               |
| Ma Devise : <b>A completer</b><br>Profession :<br>Véritable Prénom :<br>Caractère :<br>Famille :<br>Pays d'origine :                                                                                                    | et d'ajouter des   | rubriqu  | IC ###+               |
| Ma Devise : <b>A completer</b><br>Profession :<br>Véritable Prénom :<br>Caractère :<br>Famille :<br>Pays d'origine :<br>Aime :                                                                                                    | et d'ajouter des   | rubriqu  | IC ###+               |
| Ma Devise : <b>A completer</b><br>Profession :<br>Véritable Prénom :<br>Caractère :<br>Famille :<br>Pays d'origine :<br>Aime :<br>Hobbies :                                                                                         | et d'ajouter des   | rubriqu  | 16 ###+               |
| Ma Devise : A completer<br>Profession :<br>Véritable Prénom :<br>Caractère :<br>Famille :<br>Pays d'origine :<br>Aime :<br>Hobbies :<br>Musiques préférées :                                                                        | et d'ajouter des l | rubriqu  | 16 ###+               |
| Profession :<br>Véritable Prénom :<br>Caractère :<br>Famille :<br>Pays d'origine :<br>Aime :<br>Hobbies :<br>Musiques préférées :<br>Films préférés :                                                                               | et d'ajouter des l | rubriqu  | 16 ###+               |
| Profession :<br>Véritable Prénom :<br>Caractère :<br>Famille :<br>Pays d'origine :<br>Aime :<br>Hobbies :<br>Musiques préférées :<br>Films préférés :<br>Livre préféré :                                                            | et d'ajouter des   | rubriqu  | 16 ###+               |
| Ma Devise : <b>A completer</b><br>Profession :<br>Véritable Prénom :<br>Caractère :<br>Famille :<br>Pays d'origine :<br>Aime :<br>Hobbies :<br>Musiques préférées :<br>Films préférés :<br>Livre préféré :<br>Personnages favoris : | et d'ajouter des l | rubriqu  | 16 ###+               |

A completer/ modifier à votre guise.

Pour la modifier compléter cliquer sur Modifier cet Auteur ou sur ce qu'il y a à la place (signe attention) :

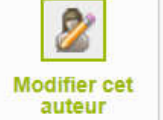

Vous obtenez ceci

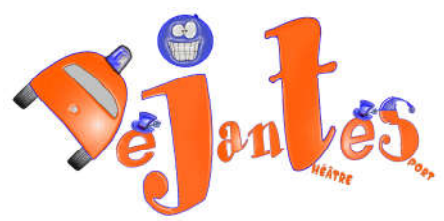

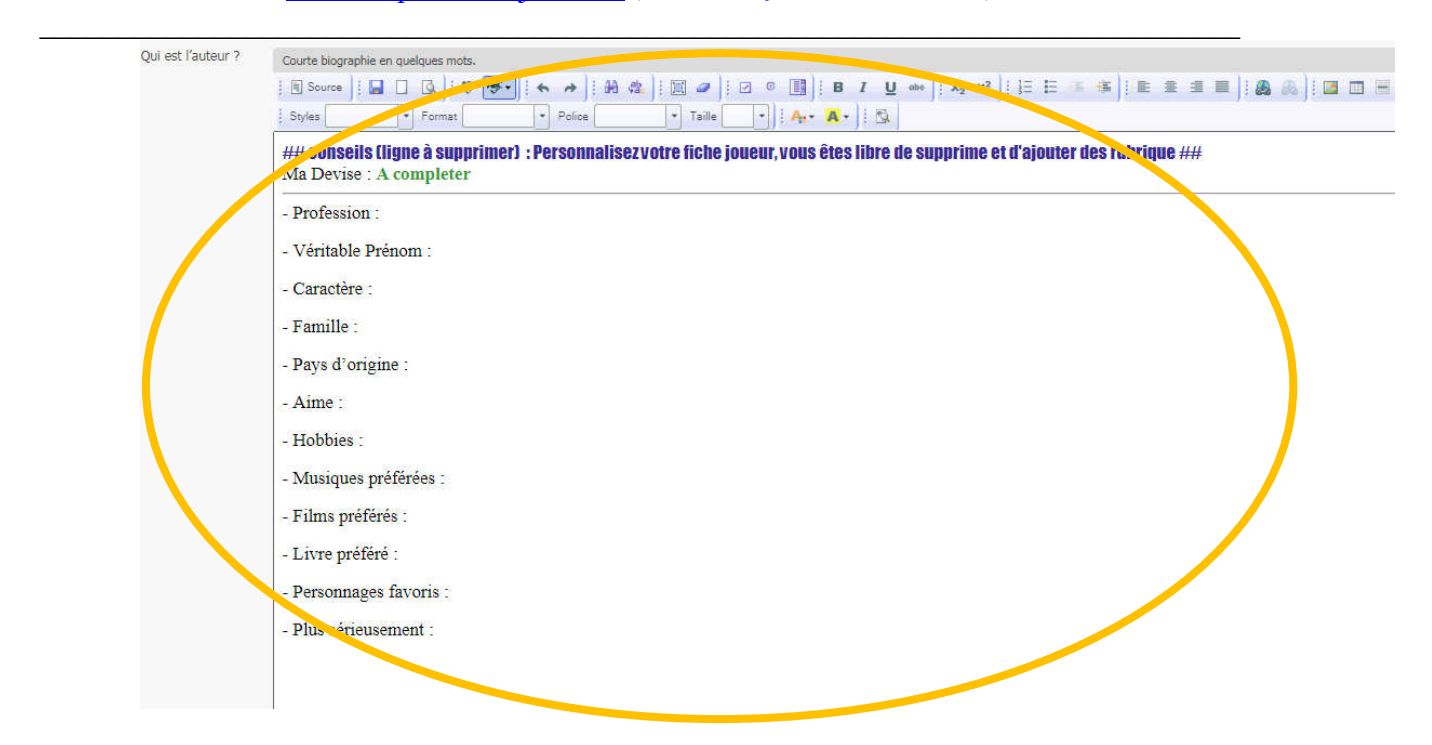

La fiche joueur est dans la rubrique « Qui etes-vous ? »

Modifier sa fiche d'inscription

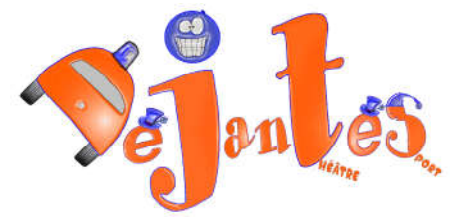

# 6. Connexion à l'espace de rédaction

Connectez vous, puis entrer dans l'espace de rédaction l'espace privé en cliquant sur « Rédiger » dans le bandeau.

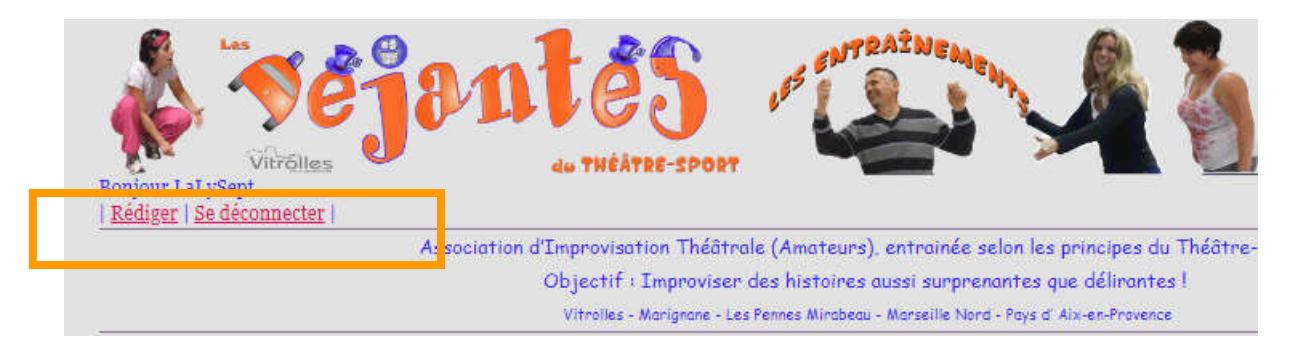

#### une fois dans l'espace privé vous obtenez ceci :

|                                                     |                                     |                        |                     | Rec      | hercher           |     |
|-----------------------------------------------------|-------------------------------------|------------------------|---------------------|----------|-------------------|-----|
| t                                                   |                                     |                        |                     |          |                   |     |
| estons 🕕                                            | Articles les plus récents           |                        |                     |          | En cours de rédac | ion |
| Informations                                        | # Titre :                           | Auteur                 | Date                | N°       | testons           | ſ   |
| personnelles                                        | <ul> <li>Jim se présente</li> </ul> | 🛉 LaLy                 | 5 janvier           | 338      |                   |     |
| ous pouvez activer un<br>ookie de correspondance.   | Anniversaires de l'Equipe           | LaLy                   | 5 janvier           | 300      |                   |     |
| e qui vous permettra de<br>asser facilement du site | Vlad se présente                    | Viad                   | 4 janvier           | 337      |                   |     |
| ublic au site privé. <b>ව</b>                       | Viking se presente                  | 🛃 LaLy                 | 4 janvier           | 336      |                   |     |
| Activer le cookie de                                | Titou se présente                   | Titou                  | 4 janvier           | 335      |                   |     |
| correspondance                                      | 0   5   10                          | 15   20   25   30   35 | 40     215   Tout a | afficher |                   |     |
| ntrainements des                                    | Vos articles en cours de rédac      | tion                   |                     | 0        |                   |     |
| ejantés du                                          | # Titre :                           | Auteur                 | Date                | N°       |                   |     |
| héâtre-Sport                                        | □ Nouvel article                    | testons 🔡              | 19 février 2011     | 171      |                   |     |
| ejentes attitude                                    |                                     |                        |                     |          |                   |     |
|                                                     | -                                   | -                      |                     |          |                   |     |
| Association d'Improvisation                         | 90ji                                | aldy                   |                     | NO REAL  |                   |     |

Dedans vous avez :

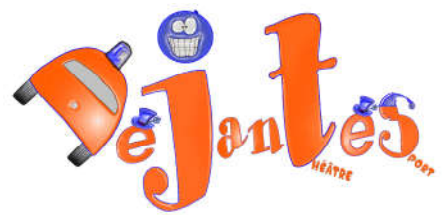

| testons 😵 Trançais Aide Se déconnecter | Entrainements des Déjantés du () Voir le site public |
|----------------------------------------|------------------------------------------------------|
| Accueil Édition Publication Activité   |                                                      |
| A. 6 B                                 | Rechercher                                           |

- Votre nom de joueur : pour accéder à votre profil
- La langue du site pour vous
- Aide
- Se déconnecter
- Voir le site public permet de quitter l'espace de rédaction, l'espace privé et de retourner au site public
- Accueil : qui correspond à la page d'accueil de l'espace de rédaction (voir en haut)
- L'édition pour écrire des articles, breves....
- Publication: suivi des retouches de vos articles
- Activité : statistique de connexion aux site

Vous avez aussi les raccourcis pour

- Voir tout le plan du site
- Ecrire un article : apparait dans quoi de Neuf
- Ecrire une brève (qui apparaitra dans A noter)

Ensuite je vous laisse fouiller :

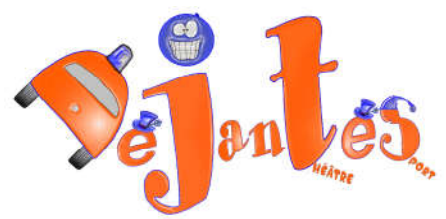

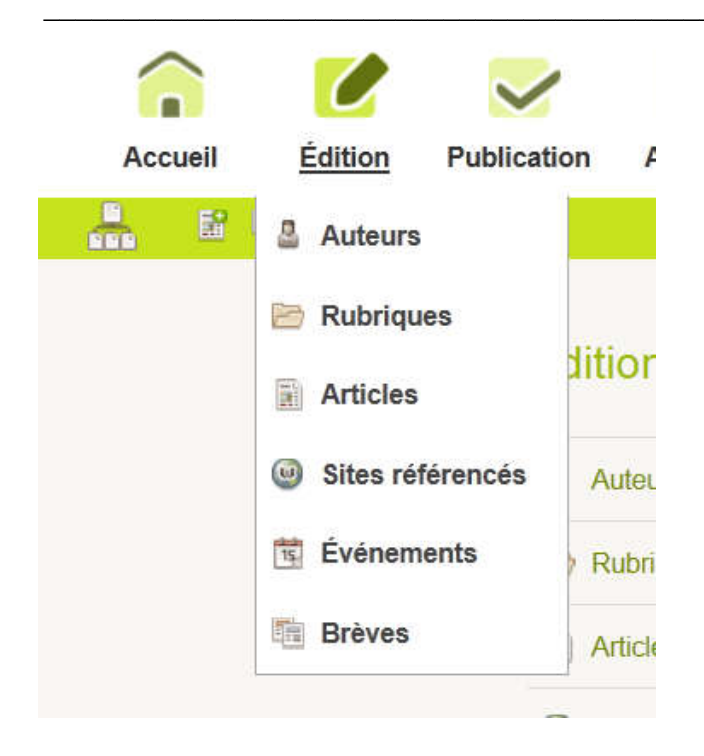

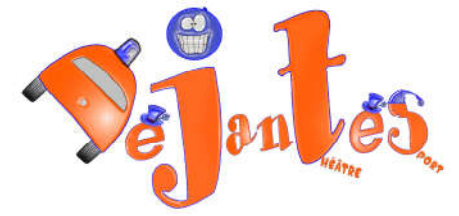

# 7. Rédiger/modifier un article, une brève

### 7.1. Rédiger un nouvel article

Pour rédiger un article, il faut d'abord être connecté à l'espace privé

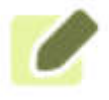

#### Édition

Puis cliquer sur « edition » : \_\_\_\_

Ou cliquer sur le raccourci qui va bien (article ou breve) (voir en haut)

Pour obtenir ceci :

| # Titre -                                             | Date                    | NP     |
|-------------------------------------------------------|-------------------------|--------|
| Dramier entrainement de 2014 - mardi 7 ianuier        | Date                    | 11     |
| Premier entrainement de 2014 : mardi 7 janvier        | 4 janvier               | 21     |
| Dernier entrainement de l'année : mardi 17 Dec. 19h03 | 11 décembre<br>2013     | 21     |
| Entrainement du mardi 10 Dec. 19h03                   | 8 décembre 2013         | 209    |
| Entrainement du mardi 3 Dec. 19h03                    | 2 décembre 2013         | 200    |
| Entrainement du mardi 26 Nov. 19h03                   | 23 novembre<br>2013     | 207    |
| Entrainement du mardi 19 Nov. 19h03                   | 17 novembre<br>2013     | 200    |
| Entrainement du mardi 5 Nov. 19h03                    | 2 novembre 2013         | 20     |
| Entrainement du mardi 29 oct. 19h03 : halloween !!    | 24 octobre 2013         | 204    |
| entrainement du 15 octobre 19h03 : au Liourat !!!     | 10 octobre 2013         | 203    |
| entrainement du 8 oct Au Liourat II                   | 5 octobre 2013          | 202    |
| 0   10   20   30   40   50   60   70                  | 0   80     140   Tout a | ffiche |

Pour ecrire une breve dans la bonne rubrique/menu (ici celle qui annonce un entrainement, cliquez sur écrire une nouvelle brève, en dessous de la rubrique qui vous intéresse)

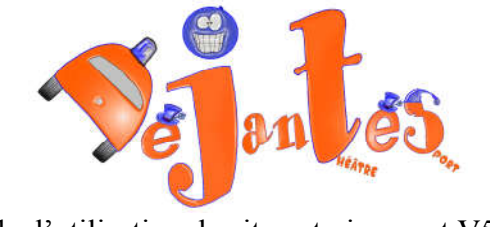

# 7.2. Modifier un article

Pour modifier, une fois connecté sur le site, ouvrez l'article, et cliquez sur Article en gris en haut à droite (cercle rouge de l'image)

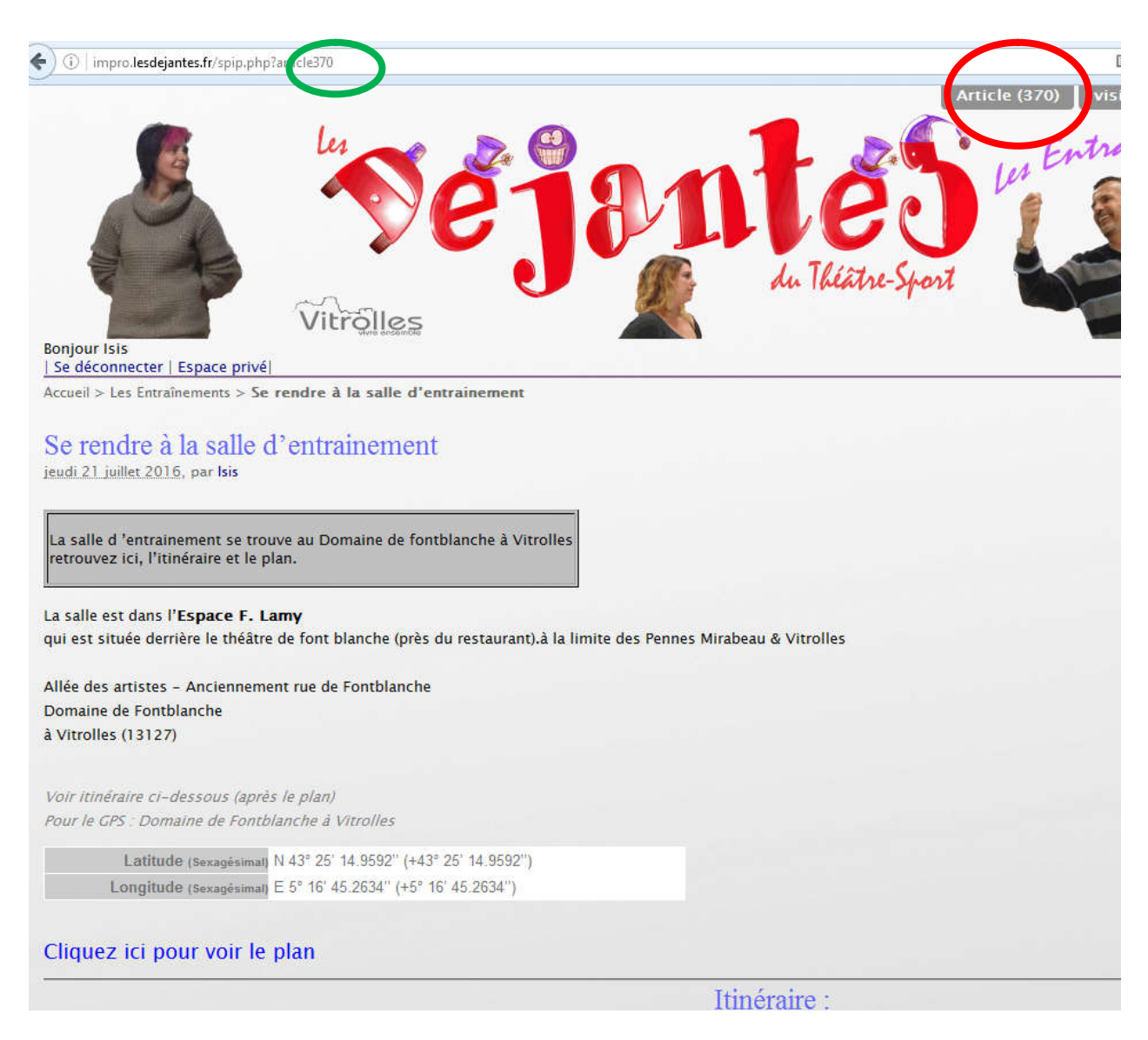

Si vous ne le voyez pas, la méthode la plus simple et la plus rapide est de repérer le numéro d'article (cercle vert de l'image) et de saisir dans votre explorateur : http://impro.lesdejantes.fr/ecrire/?exec=article&id\_article=NumeroArticle

exemple : ici Numéro Article = 370 http://impro.lesdejantes.fr/ecrire/?exec=article&id\_article=370

#### puis cliquer sur le bouton modifier article

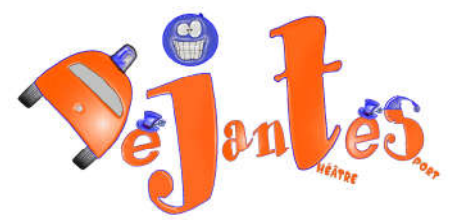

| ARTICLE NUMÉRO :<br>370                     | Se rendre à la salle d'e                                                                      | ntrainement                                       | Modifier c           |
|---------------------------------------------|-----------------------------------------------------------------------------------------------|---------------------------------------------------|----------------------|
| Cet article est : 🖸                         |                                                                                               |                                                   | article              |
| ■ publié en ligne 💽                         | DATE DE PUBLICATION EN LIGNE :<br>DATE DE RÉDACTION ANTÉRIEURE :                              | <ol> <li>21 JUILLET 2016</li> <li>N.C.</li> </ol> | [Change              |
| 👰 Voir en ligne                             | auteur 🛽                                                                                      |                                                   | [Ajouter un auteur   |
| Afficher l'historique des modifications     | A Nom email                                                                                   | Articles                                          |                      |
| Évolution des visites<br>10 visites         | 🚨 Isis 🔺 LaLySept@yahoo.fr                                                                    | 88 articles<br>788 messages de forum              | Retirer l'auteur 🎙   |
|                                             | 🖉 Aucun mot-clé 🛽                                                                             |                                                   | [Ajouter un mot-clé  |
| LOGO DE L'ARTICLE                           | Aucun événement                                                                               | Ľ                                                 | 穿 Créer un événemen  |
| Parcourir Aucun fichier sélect              | Descriptif :<br>La salle d 'entrainement se trouve<br>retrouvez ici, l'itinéraire et le plan. | au Domaine de fontblanche                         | à Vitrolles≉J        |
| Fonctionnement du forum :<br>sur abonnement | La salle est dans l'Espace F. Lamy-<br>qui est située derrière le théâtre de fo               | u<br>nt blanche (près du restaur                  | ant).à la limite des |

# 7.3. Choix de la rubrique de l'article

Un article appartient à une rubrique *(un résumé d'entraînement va dans Photo, une info de stage va dans stage, un truc sympa : soirée.. dans vie del'asso..).* Pour choisir la rubrique, utiliser la barre déroulante à droite (ou la molette de la souris) dérouler l'ensemble des rubriques et sous rubrique ici (clic sur les triangles pour dérouler les rubriques).

puis cliquer sur « Ecrire un nouvel article »

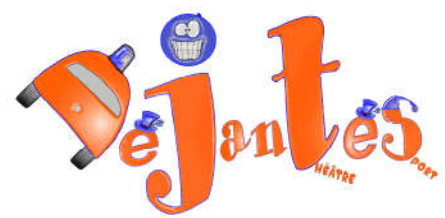

| Ajouter une image<br>ou un document                 | Écrire un nouvel article<br>Sans titre                                                                                                    | En cours<br>rédaction |
|-----------------------------------------------------|----------------------------------------------------------------------------------------------------|-----------------------|
| Téléverser<br>Parcourir<br>depuis : mon ordinateur. | Titre :  Nouvel article                                                                                                    | Leston                |
| Téléverser                                          | 4. Les Entraînements  Descriptif rapide  Ici mettre le « teaser » de l'article : une description                                                                                                    |                       |
|                                                     | succincte qui donne envie de cliquer dessus pour lire la suite<br>Texte  Texte Texte T |                       |
|                                                     | $ \begin{array}{c} B & T & \bigcup \\ \hline B & T & \bigcup \\ \hline B & T & \bigcup \\ \hline C & A_2 & X^* \end{array} \\ \hline B & D & A_2 & X^* \end{array} \\ \hline B & D & A_2 & X^* \end{array} \\ \hline B & D & A_2 & X^* \end{array} \\ \hline B & D & A_2 & X^* \end{array} \\ \hline B & D & A_2 & X^* \end{array} \\ \hline B & D & A_2 & X^* \end{array} \\ \hline B & D & A_2 & X^* \end{array} \\ \hline B & D & A_2 & X^* \end{array} \\ \hline B & D & A_2 & X^* \end{array} \\ \hline B & D & A_2 & X^* \end{array} \\ \hline B & D & A_2 & X^* \end{array} \\ \hline B & D & A_2 & X^* \end{array} \\ \hline B & D & A_2 & X^* \end{array} \\ \hline B & D & A_2 & X^* \\ \hline B & D & A_2 & X^* \end{array} \\ \hline B & D & A_2 & X^* \\ \hline B & D & A_2 & X^* \end{array} \\ \hline B & D & A_2 & X^* \\ \hline B & D & A_2 & X^* \\ \hline B & D & D & A_2 & X^* \\ \hline B & D & D & A_2 & X^* \\ \hline B & D & D & A_2 & X^* \\ \hline B & D & D & A_2 & X^* \\ \hline B & D & D & A_2 & X^* \\ \hline B & D & D & A_2 & X^* \\ \hline B & D & D & A_2 & X^* \\ \hline B & D & D & A_2 & X^* \\ \hline B & D & D & A_2 & X^* \\ \hline B & D & D & D & A_2 & X^* \\ \hline B & D & D & D & A_2 & X^* \\ \hline B & D & D & D & A_2 & X^* \\ \hline B & D & D & D & A_2 & X^* \\ \hline B & D & D & D & D & A_2 & X^* \\ \hline B & D & D & D & D & A_2 & X^* \\ \hline B & D & D & D & D & D & D & A_2 & X^* \\ \hline B & D & D & D & D & D & D & D & D & D &$                                                                                                    |                       |
|                                                     |                                                                                                    |                       |
|                                                     |                                                                                                    |                       |

On retrouve (voir le chapitre9.1 Qu'est-ce qu'un Article ?) voir fleches ci-dessus :

- Le titre
- La rubrique (que l'on peut changer si on 'est trompé)
- Le descriptif rapide
- Le texte

Pour comprendre à quoi ça correspond pour les visiteurs du site En page d'accueil dans le quoi de neuf :

\_\_\_\_\_

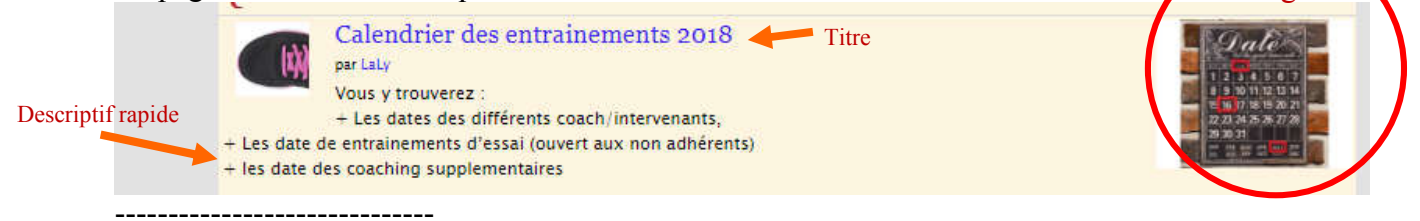

Dans la partie texte, il y a une barre d'outil.

Logo

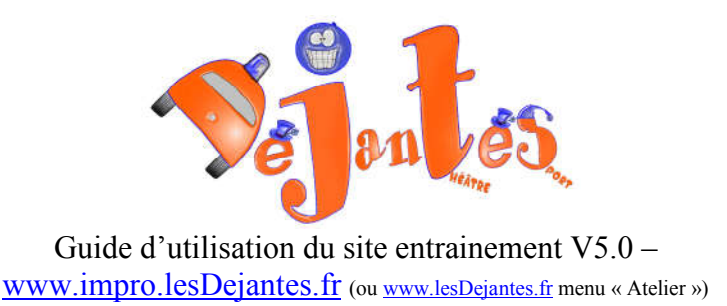

# 7.4. Description de la barre d'outil texte

| Source       | i 🖌 🖻 🛍 🛤                   | ABS ABS - | * # # # I 🔟 | 0        |
|--------------|-----------------------------|-----------|-------------|----------|
| B I U abe    | $  X_2 X^2   \frac{1}{3} =$ | ∃ ≪ 🕊 🗄 🗄 | = = : 🍇 🛃   | A P      |
| Modèles SPIP | •]: 🔤                       | Π = Ω #   |             |          |
| Styles       | Format                      | Police    | • Taille    | -) A:- A |
| (a) P(3)     |                             |           |             |          |

Si vous passez lentement avec votre souris sur les icones sans cliquer, vous verrez leur nom

| 🗏 Source 🛛 🔚 | 🖌 🖻 🖻 🙈 📾 🚔 🦑 🎸 🔶           |
|--------------|-----------------------------|
| 🗏 🥔 B I      |                             |
| EEJE         | Ω 🕹 🗏 🖬 🖉 🖬 🖓 🖓             |
| Formal 🔄     | Police 👻 Tailli 👻 🗛 🔺 🏟 🖏 🕐 |

Source : réservé aux informaticien en html, permet de voir le code source.

: enregistrer permet d'enegistrer l'article

: barre copier/coller avec

• 💰 couper

- copier
- coller
- Coller texte seulement (sans la mise en forme)

ABC -

vérification d'orthographe

attention que le deuxième ABC soit bleu, sinon cliquer dessus et activer, il s'agit du correcteur orthographique en cours de frappe.

🔨 者 : Annuler et rétablir

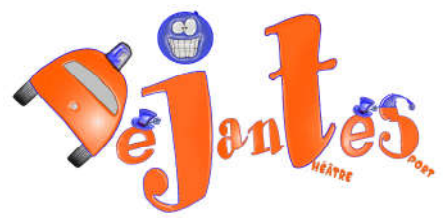

| permet de tout selectionner                                                                 |
|---------------------------------------------------------------------------------------------|
| permet de supprimer la mise en forme du texte séléectionné (                                |
| <b>B</b> <i>I</i> <b>U •••</b> : mise en forme du texte : gras italique, souligner et barré |
| $x_2 x^2$ mettre le texte sélectionné en indice ou en exposant.                             |
| numéroter, mettre des puce, décaler le texte sélectionné vers la gaucheou                   |
| vers la droite.                                                                             |
| positionnement du texte par rapport à la feuille (centré, gauche, droite,                   |
| justifié)                                                                                   |
| iiens                                                                                       |
| ajouter un lien vers une page du site · séléctionner le texte et cliquer sur ajouter        |
| unlien                                                                                      |
| ajouter un lien internet                                                                    |
| supprimer un lien (quelqu'il soit)                                                          |
| insérer une image                                                                           |
| inserer un tableau                                                                          |
| <i>Format</i> mettre en forme le texte selectionné (titre). Normal(DIV) est le format sans  |
| titre.                                                                                      |
| Police Changer le type decaractère                                                          |
| Changer la taille descaractères                                                             |
| mettre le texte en couleur                                                                  |
| mettre le fond du texte séléctionné en couleur                                              |
| rédiger en plein écran ou sortir du plein écran                                             |

# 7.5. Insérer une image

C'est sur le coté droit de l'article :

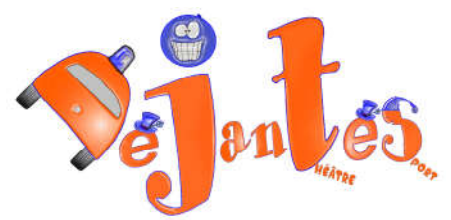

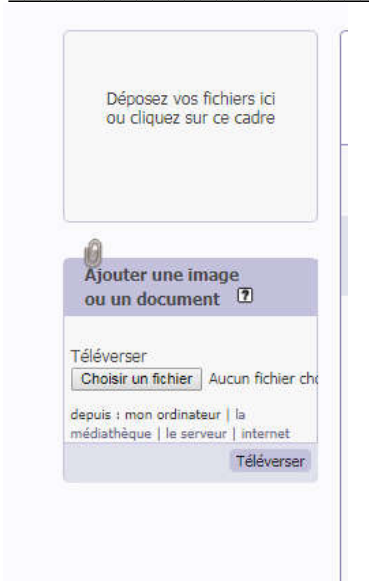

Ensuite l'image choisi apparait ici

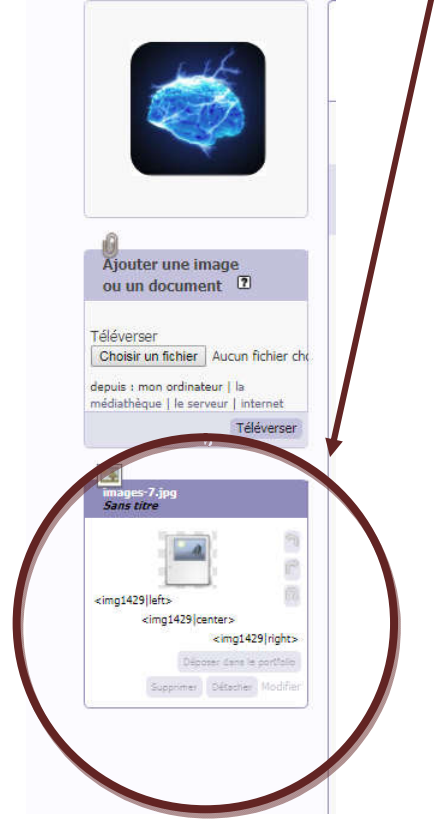

Bon il y a un bug : l'image n'est pas visible. Toutefois, pour l'insérer dans le texte il faut copier/coller l'un des trois code sur l'image (<imgxxx|left> pour caler l'image à gauche, <imgxxx|center> pour la centrer <imgxxx|right>pour la caler à droite)

7.6. Insérer une vidéo you tube...

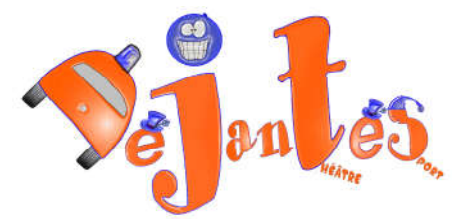

Cliquer sur le code source :

🗟 Source

Avant le <p passer une ligne et inserer le code source de you tube.

#### Surtout ne pas modifier le code source à la main.

Réappuyer sur Source pour retourner au mode normal.

Et déplacer la vidéo à en la glissant avec la souris jusqu'au bon endroit.

# 7.7. Enregistrer l'article

Penser à enregistrer régulièrement.

# 7.8. Ajouter un logo

Il faut que vous ayez une image sur votre PC qui servira de logo (pas trop grande, sinon le site ne réussira pas à l'enregistrer)

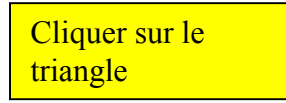

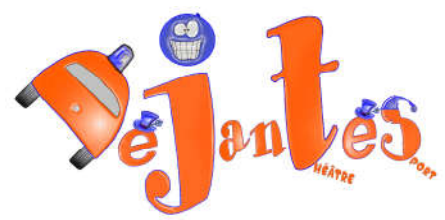

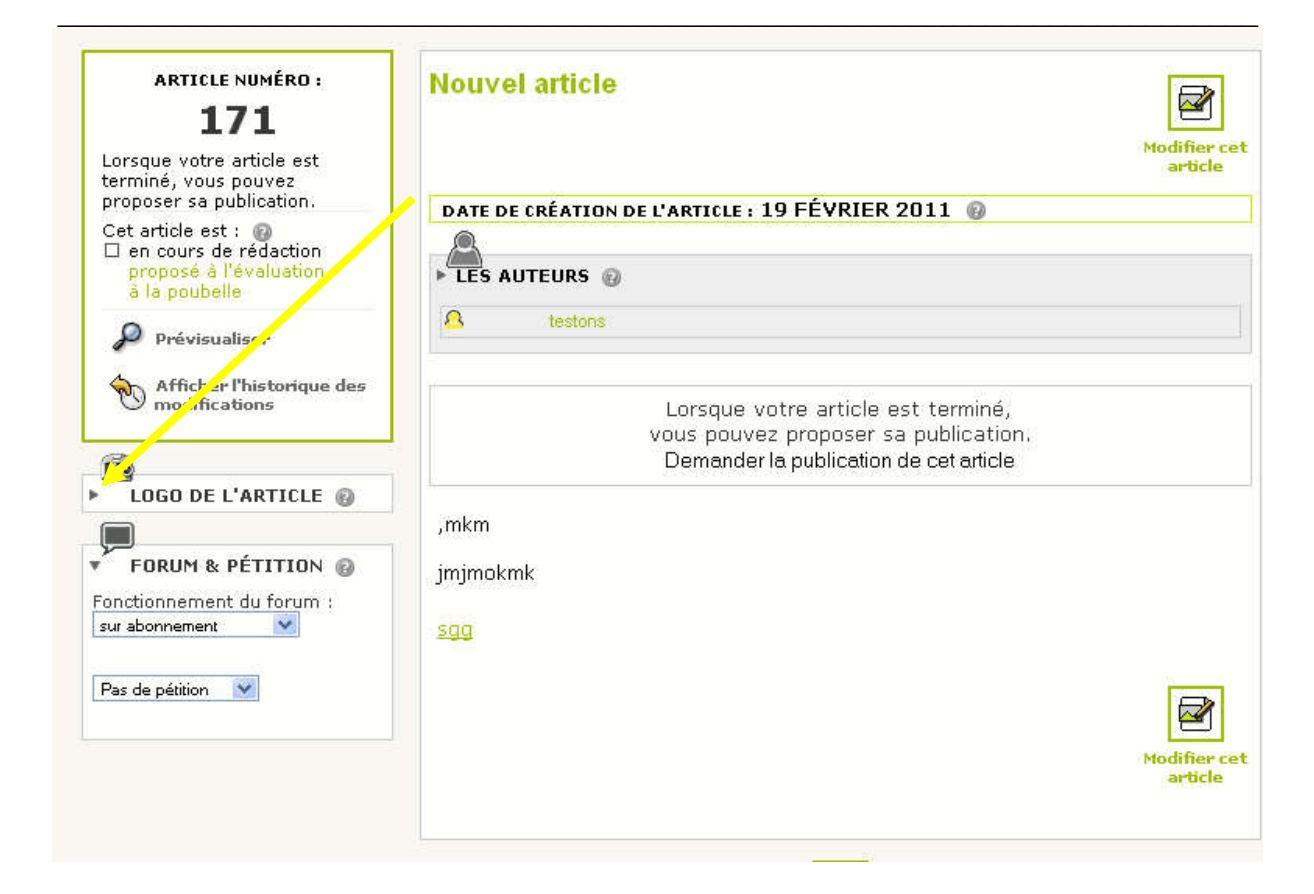

| Ē                             |
|-------------------------------|
| ▼ LOGO DE L'ARTICLE @         |
| Télécharger un pouveou logo : |
| Parcourir                     |
| l elecharger                  |

cliquer sur parcourir

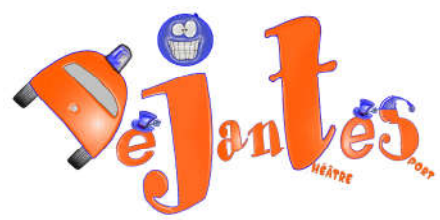

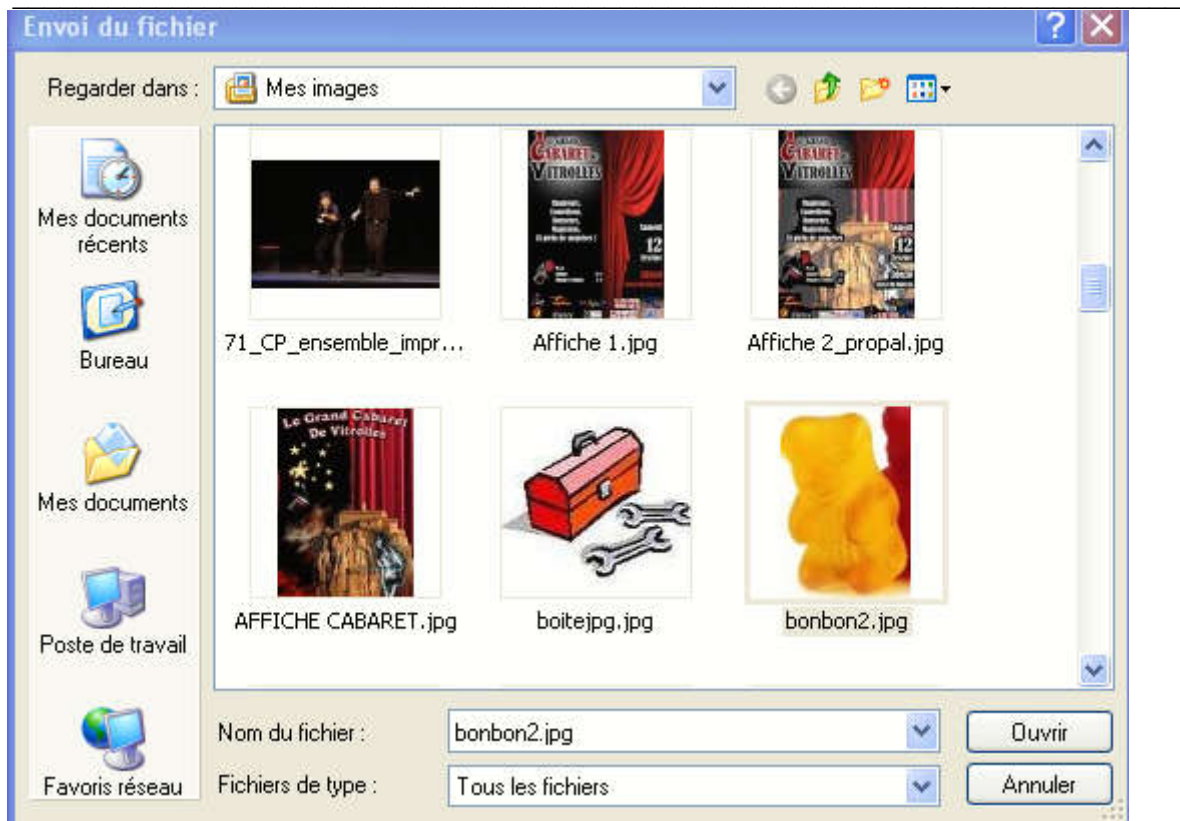

puis une fois l'image sélectionnée, sur Télécharger

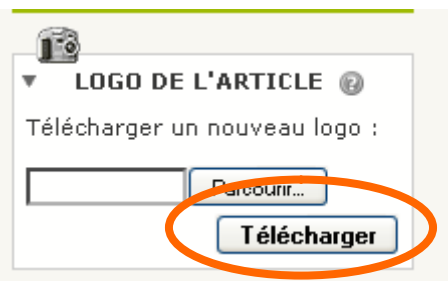

vous devriez avoir votre logo téléchargé :

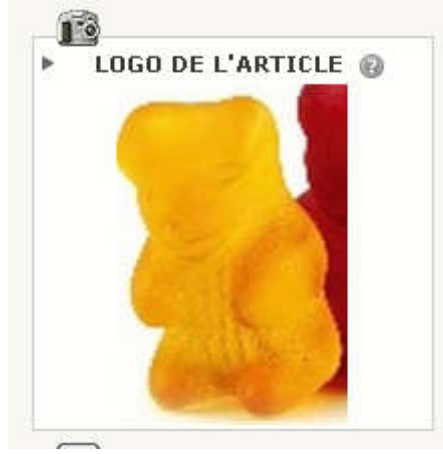

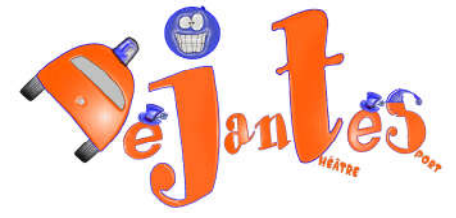

### 7.9. Vérifier mon article

Avant la mise en ligne, il faut vérifier si l'article présente bien, pour cela cliquer sur « Prévisualiser »

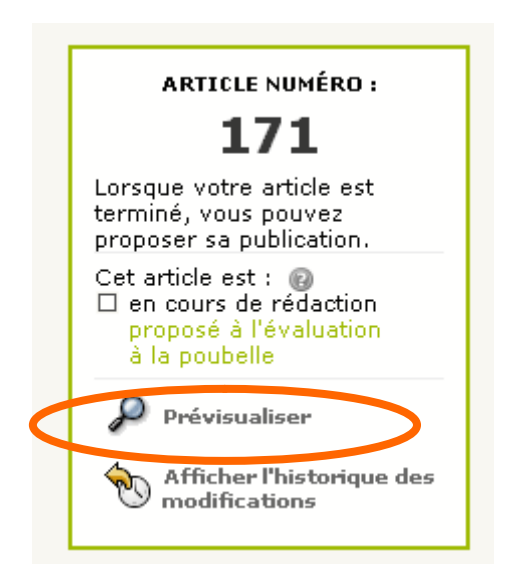

#### vous devrier voir votre article :

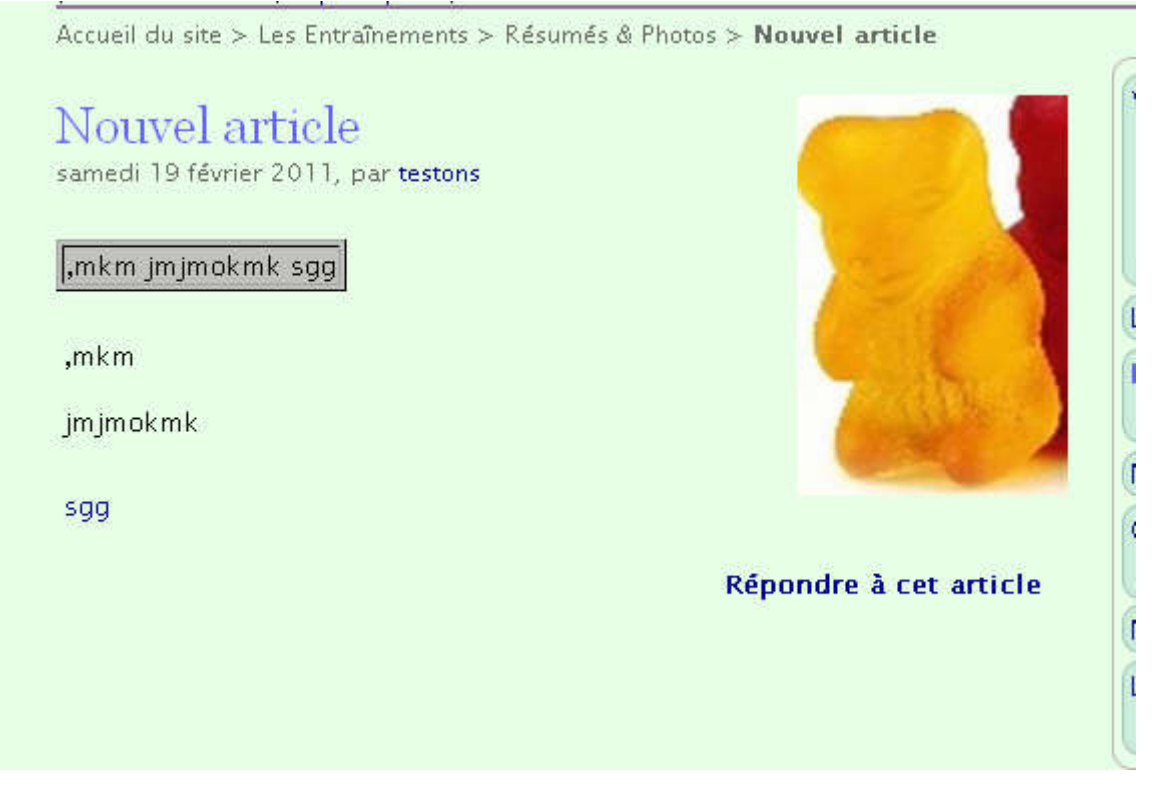

Si jamais vous avez le même texte dans la description et dans le texte, c'est que vous avez oublié de remplir la partie description rapide. (voir

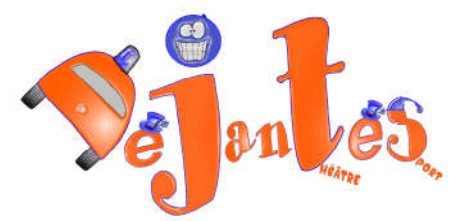

Après la visualisation, Revenez en arrière. Et modifier cequ'il ya à modifier.

Une fois l'article finalisé, cliquer sur « proposer à l'évaluation »

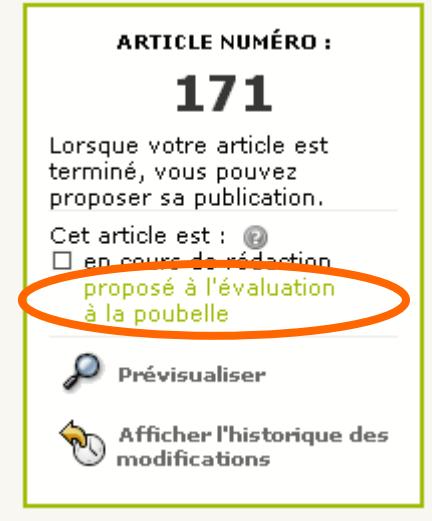

Vous obtenez ceci :

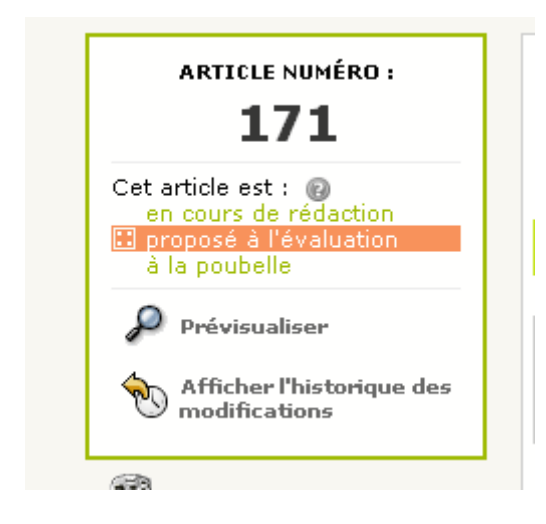

Votre article est prêt et sera mis en ligne après vérification par l'administrateur.

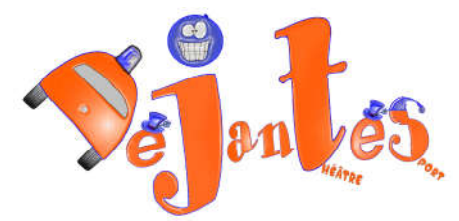

# 8. A l'aide !!!

### 8.1. Impossible de me connecter au site !!

Vérifiez que vous êtes sur le bon site celui d'entrainement (www.impro.lesdejantes.fr)

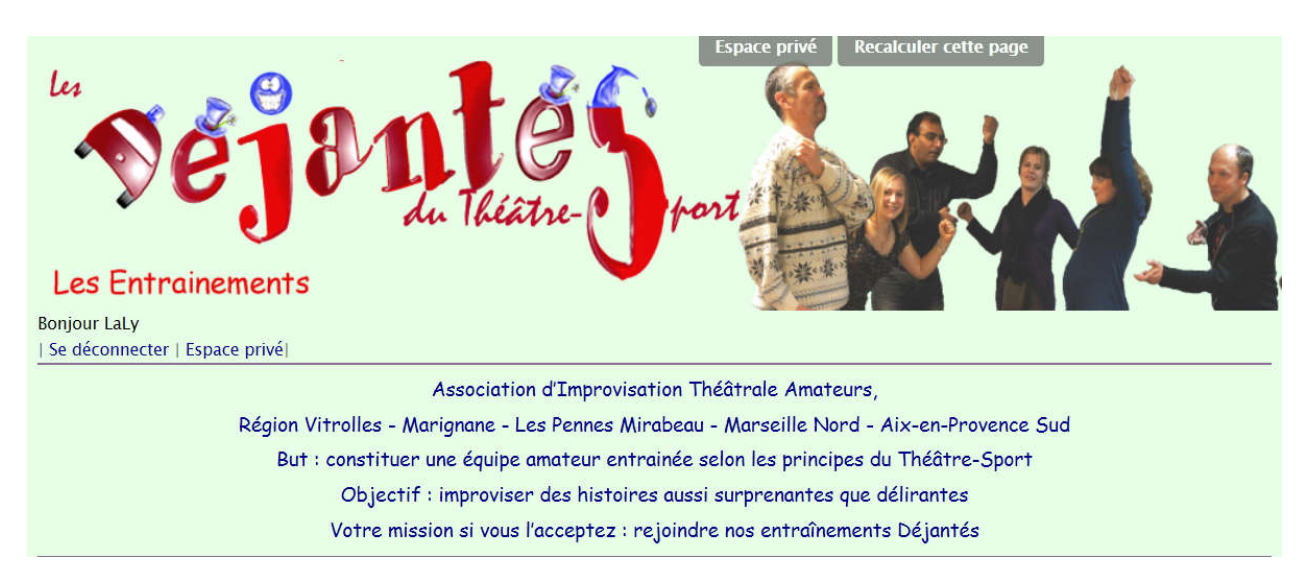

• Celui des spectacles <u>www.LesDejantes.fr</u>

Et pas sur le site <u>www.LesDejantes.fr</u> qui est notre vitrine « Spectacle » adressé aux spectateurs uniquement

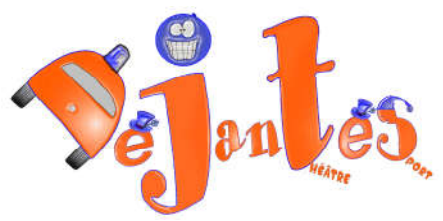

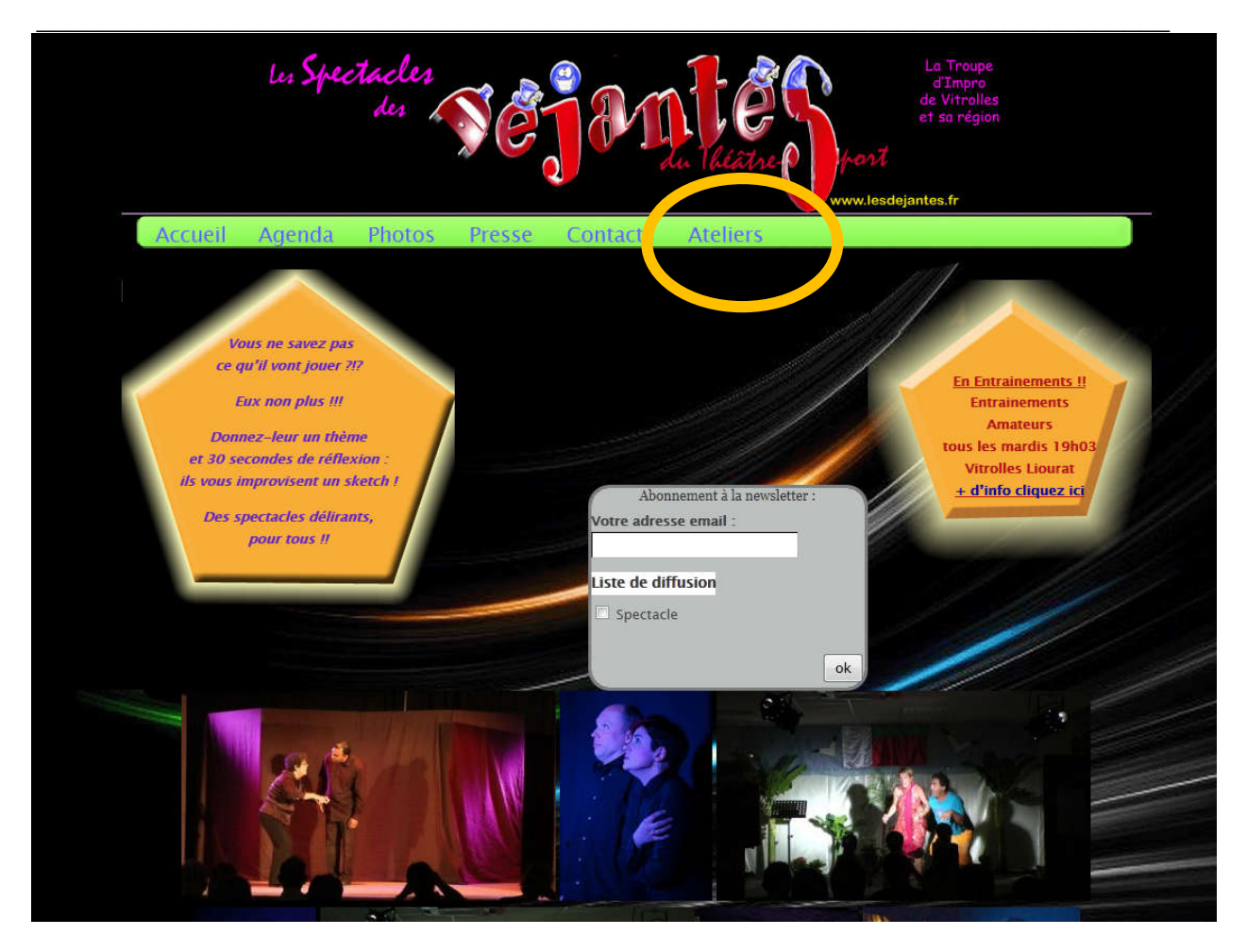

Si c'est le cas cliquez sur le menu « Ateliers »

# 8.2. Je ne retrouve plus un article !

Deux possibilités s'offrent à vous :

• Utiliser la recherche avec un mot clef (à droite sous le menu)

| Rechercher :                          |                                               |
|---------------------------------------|-----------------------------------------------|
| • Utiliser le plan du site (dans le p | bied de page)                                 |
|                                       |                                               |
| spip 13%   squelette   Se déconnec    | ter   Espace privé   Plan du site   🔝 RSS 2.0 |

### 8.3. Je veux être informé dès qu'un nouvel article parait

En attendant d'avoir un mechanisme d'envoi automatique, vous pouvez utiliser le RSS dans le pied de page

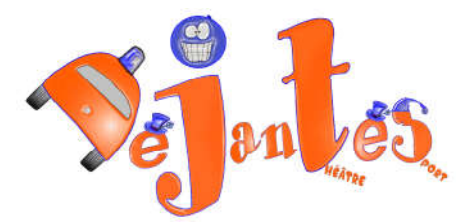

Guide d'utilisation du site entrainement V5.0 –

www.impro.lesDejantes.fr (ou www.lesDejantes.fr menu « Atelier »)

spip 🐅 | squelette | Se déconnecter | Espace privé | Plan du site | 🔊 RSS 2.0

en cliquant sur RSS on ouvre une page d'abonnement . Dans la liste déroulante (entourée en jaune dans l'image) vous pouvez choisir votre navigateur préféré par exemple google ici

| S'abonner maintenant                                                                                                    |                               |                 |
|----------------------------------------------------------------------------------------------------|-------------------------------|-----------------|
| es Déjantés - Guilde des Joueurs Amateurs de Théâtre-Sport                                                                                                    | Guil%e dés joueurs emateurs d | e 1høâtre-Sport |
| issociation d'improvisation théâtrale de Vitrolles & région Marselle Nord-Marignane -stop- Quête : constituer une équipe amateur entrainée selon les<br>nincipes du Théâtre-Sport -stop- Objectif : improviser ensemble des histoires aussi surprenantes que délirantes -stop- Votre mission si vous<br>acceptez : rejoinder nos entrainements Déjantés -stop- | M 🕅                           |                 |
| itage de Mime en Avril-Mai<br>endred 18 févier 2011 10:05                                                                                                    |                               |                 |
| roposition de stage de mime pour avril mai.                                                                                                    |                               |                 |
| Vie de l'asso                                                                                                    |                               |                 |
| 3ACD<br>endredi 11 février 2011 16:38                                                                                                    |                               |                 |
| lociété des Auteurs et Compositeurs Dramatiques                                                                                                    |                               |                 |
| Concepts de spectacles                                                                                                    |                               |                 |
| Prévisonnel compte saison 2010-2011<br>vercred 9 février 2011 20:22                                                                                                    |                               |                 |
| Yévisionnel remis à jour avec la nouvelle salle.                                                                                                    |                               |                 |
| ** Espace CA**                                                                                                    |                               |                 |
| Reglement Intérieur<br>nercredi 9 février 2011 17:34                                                                                                    |                               |                 |
| lèglement intérieur. Pour amélioration                                                                                                    |                               |                 |
| Documents officiels                                                                                                    |                               |                 |
| Ine nouvelle au Conseil d'Administration<br>and 7 février 2011 17:41                                                                                                    |                               |                 |
| Jne petite nouvelle au CA, dynamique, presque blonde et souriante avec ça !!                                                                                                    |                               |                 |
| <u>Vie de l'asso</u>                                                                                                    |                               |                 |
| <u>)ébriefing spectacle de février</u><br>Jimanche 6 février 2011 12:58                                                                                                    |                               |                 |
| Nite è vetes avenire secrite de dis définire à Caletin et au selevant de vituelles la 20 éfinire.                                                                                                    |                               |                 |

et suivre les instructions

| Ajoutez les documents qui vous intéresse<br>Personnalisez votre page iGoogle à l'aide de gadgets p                                                                                                    | ent dans votre page iGoogle.<br>ratiques et de votre contenu Web préféré. |
|----------------------------------------------------------------------------------------------------|---------------------------------------------------------------------------|
| Les Déjantés - Guilde des Joueurs<br>Amateurs de Théâtre-Sport<br>Association d'improvisation théâtrale de Vitrolles<br>& région Marseille Nord-Marignane -stop- Quête<br>: constituer une équipe amateur entrainée selon<br>les principes du Théâtre-Sport -stop-Objectif :<br>improviser ensemble des histoires aussi<br>surprenantes que délirantes -stop- Votre<br>mission si vous l'acceptez : rejoindre nos<br>entraînements Déjantés -stop-<br>http://guides free.fr/sipi.php?page=backend | Confirmez l'ajout de cet élément à votre page.<br>Ajouter à iGoogle       |

©2011 Google

Ensuite vous enregistrez la page (ici igoogle : <u>http://www.google.com/ig</u>) comme page d'accueil et cous aurez toutes les info à chaquefois au vous vous connecterez sur internet.

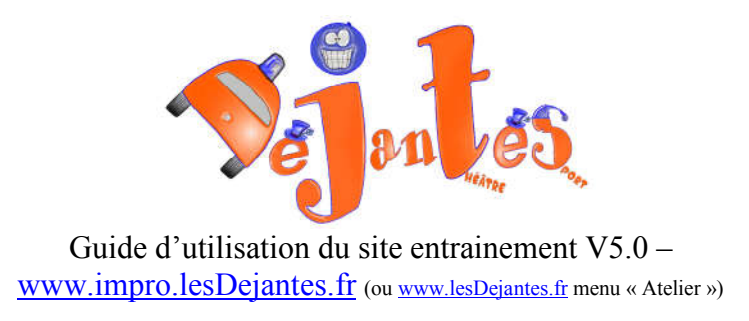

*Nb* : *beaucoup de site utilise le même système de RSS (face book, journaux...), ça permet d'avoir toutes les infos de vos sites favoris en un seul coup d'œil !!* 

| Web <u>Images</u> <u>Vidéos</u>                                                                                   | <u>Maps Actualités Shopping Gmail plus</u> •                                                                                                    |                                                                                                    | Accueil classique   Paramètres V   Aide   Connexion                                                                                                    |
|----------------------------------------------------------------------------------------------------|----------------------------------------------------------------------------------------------------|----------------------------------------------------------------------------------------------------|----------------------------------------------------------------------------------------------------|
|                                                                                                    | <b>⊘∼∽</b> g)∥ □ □ R                                                                                                    | echerche Google J'ai de la chance                                                                                                    | Recherche avancée<br>Quitis linguitiause                                                                                                    |
| Accueil                                                                                                    | Toujours afficher cette page lorsque je navigue sur Internet De Date et heure                                                                                                    | finir i Google comme ma page d'accueil 💌<br>Les Déjantés - Guilde des Joueurs Amateurs de                                                                                                    | Changer de thème (Classique)   Ajouter des gadgets »<br>Deezer Radio                                                                                                    |
| Météo<br>Les Déjantés - Guil<br>LE FIGARO - Le Fig<br>Deezer Radio<br>Saints et Fêtes du jo<br>Facebook<br>Sudoku | $\begin{array}{c ccccccccccccccccccccccccccccccccccc$                                                                                                    | Théâtre-Sport                                                                                                    | Sotti Construction of the sotting of the sotting of |
| Connectez-vous<br>ou <u>créez un</u><br>compte pour<br>chatter sur<br>iGoogle.<br>En savoir plus                  | Saints et Fétes du jour                                                                                                    | Facebook Constant of Constant of Constant | You listen to the Radio Soul<br>(pop-up window;)                                                                                                    |
|                                                                                                    | Configurer LE FIGARO - Le Figaro - Actualité en direct et informations en                                                                                                    | www.youtube.com<br>© 2011 WMG The dfildi video for Lykke Lfs second<br>single I Follow Rivers. Directed by Tarik Saleh. I Follow<br>Rivers is taken from Wounded Rhymes' released on the<br>week of 28th (Feb) globally. Goto: http://LykkeLi.com for<br>more information.<br>4 minutes ago - Commentaire                                                                                                    | Sudoku Stat T T                                                                                                    |
|                                                                                                    | Nicolas Sarkozy à la reconquête des agriculteurs<br>Le chef de l'État, qui inaugure samedi matin le Salon<br>de l'agriculture, mise sur ses déplacements de terrain<br>pour renouer le lien avec les<br>E Le monde agricole va faire part de sa grogne à<br>Nicolas Sarkozy<br>B Bruno Le Maire : «La campagne de pub de FNE | Toro Y Mol - Still Sound (Official Video)<br>Weney vyoLube comd, the new single of Toro y<br>Mol's "Underneath The Pine" new abum. Directed by                                                                                                    | 2       Des grilles de Sudoku vous attendent en ligne         5       1         6       8         LOUVELLE PARTIE:                                                                                                    |
|                                                                                                    | détruit des années de travail»                                                                                                    |                                                                                                    |                                                                                                    |

Seul inconvénient au flux RSS, on n'y voit pas les breves.

*(ndlr : cherche informaticien)* 

# 8.4. On ne peut pas faire de commentaire sur mon article !!

Vérifier que « sur abonnement » est sélectionné dans Forum et Pétition (de l'espace privé/ l'article en question)

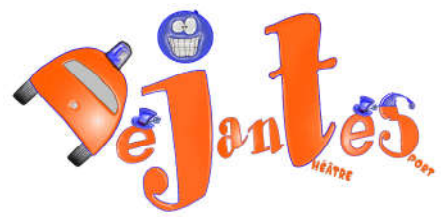

| ARTICLE NUMÉRO :<br>171                                                                   | Nouvel article                                                             |                       |
|-------------------------------------------------------------------------------------------|----------------------------------------------------------------------------|-----------------------|
| Lorsque votre article est<br>terminé, vous pouvez<br>proposer sa publication.             |                                                                            | Modifier o<br>article |
| Cet article est : @<br>□ en cours de rédaction<br>proposé à l'évaluation<br>à la poubelle | LES AUTEURS                                                                |                       |
| 🔎 Prévisualiser                                                                           | 8 testons                                                                  |                       |
| Mfficher l'historique des modifications                                                   | Lorsque votre article est terminé,<br>vous pouvez proposer sa publication. |                       |
| LOGO DE L'ARTICLE                                                                         | Demander la publication de cet article                                     |                       |
| FORUM & PÉTITION                                                                          | jmkm<br>jmjmokmk                                                           |                       |
| Fonctionnement du forum :<br>sur abonnement                                               | Price .                                                                    |                       |
| Pas de petition                                                                           |                                                                            |                       |
|                                                                                           |                                                                            | Modifier o<br>article |
|                                                                                           |                                                                            |                       |

# 8.5. Comment je lance une nouvelle discussion de forum ?

Il suffit de créer un article et de sélectionner « sur abonnement » dans Forum et Pétition

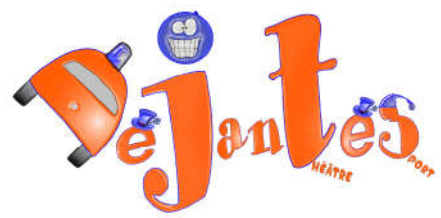

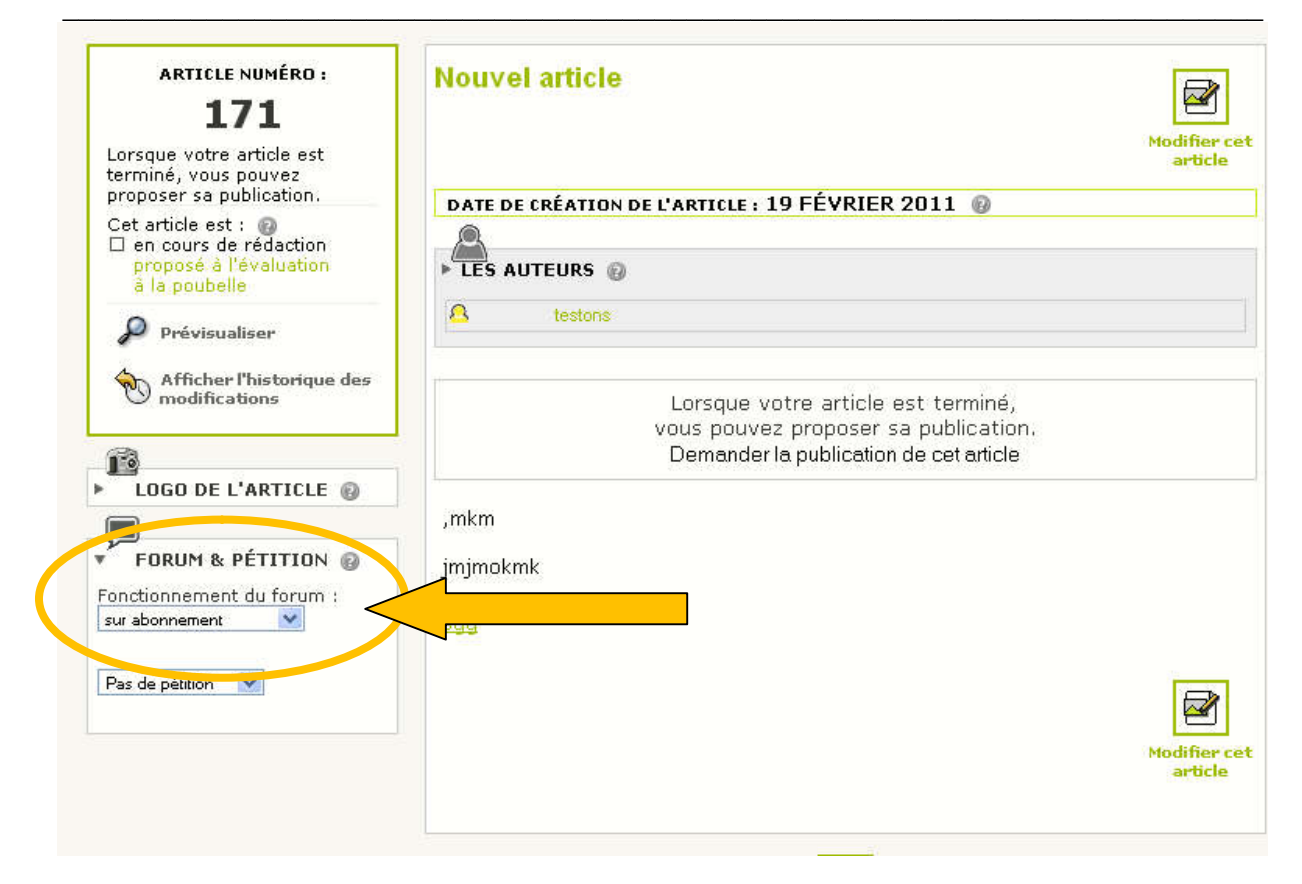

# 8.6. Comment changer mon mot de passe ?

Voir chapitre 5.1 Modifier mon mot de passe

### 8.7. Je ne me souviens plus de mon mot de passe !!

Sur la page de connexion cliquez sur « Mot de passe oublié » (fleche ci-dessous)

Sur la page de connexion cliquez sur « Mot de passe oublié » (fleche ci-dessous)

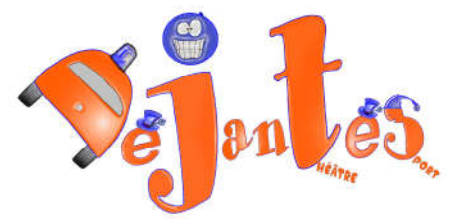

| Login ou adresse email :        |   |
|---------------------------------|---|
| LaLysept@yahoo.fr               | 6 |
| Mot de passe :                  |   |
|                                 |   |
| mot de passe oublié ?           |   |
| Rester identifié quelques jours |   |
| Valider                         |   |
| retour au site public           |   |

### Une fenetre apparait vous demandant votre adresse email

| Nouveau mot de pas     | se                                                       |
|------------------------|----------------------------------------------------------|
| Pour changer votre mo  | t de passe, nous devons d'abord vérifier votre identité. |
| Pour cela indiquez nou | s l'adresse email associée à votre compte.               |
| Votre adresse email    |                                                          |
|                        |                                                          |
| .1                     |                                                          |
|                        |                                                          |
|                        |                                                          |
|                        |                                                          |

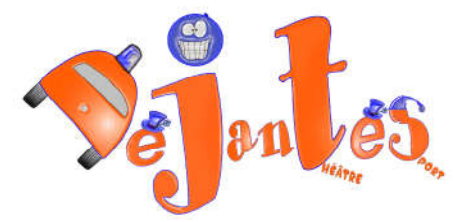

Completer avec votre adresse mail, et appuyez sur OK, vous recevrez un message sur votre boite mail.

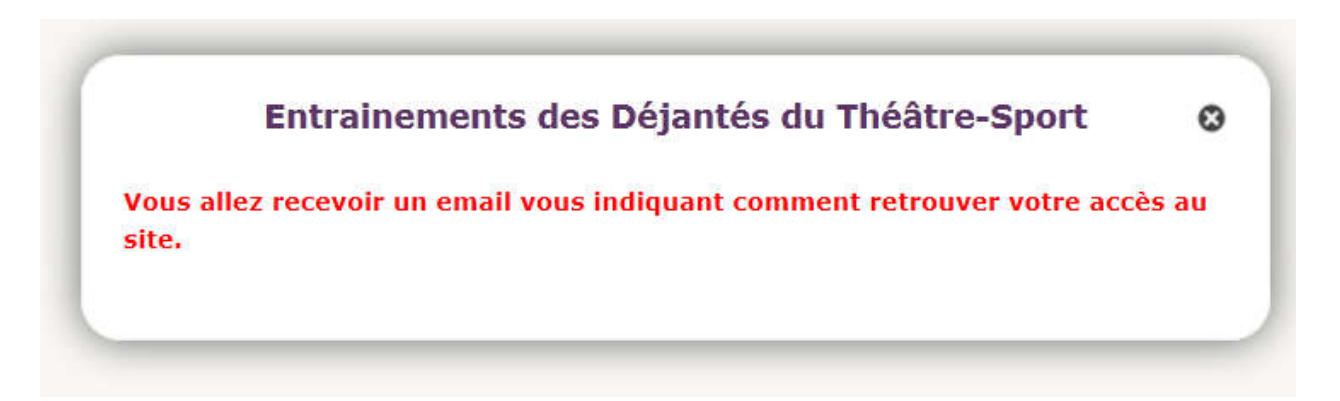

Voici un exemple de message que vous allez recevoir, lisez attentivement et suivez les instructions :

| Relever                           | <ul> <li>✓ Écrire Adresses Stiquette *</li> </ul>                                                                                                 | 1.0       |
|-----------------------------------|----------------------------------------------------------------------------------------------------|-----------|
|                                   | indésirable 🖓 répondre 🔻 🐼 transférer                                                                                                    | 🗙 su      |
| de Entrai<br>suiet l <b>Entra</b> | rements des Déjantés du Théâtre-Sport <guildets@yahoo.fr> 🎓<br/>inements des Déjantés du Théâtre-Sport] Oubli du mot de passe</guildets@yahoo.fr> |           |
| pour at_pul                       | 13@yahoo.fr淪                                                                                                    | autres ac |
|                                   |                                                                                                    |           |
|                                   |                                                                                                    |           |
|                                   | (ceci est un message automatique)                                                                                                    |           |
|                                   | Pour retrouver votre accès au site                                                                                                    |           |
|                                   | Entrainements des Déjantés du Théâtre-Sport (http://guildets.lesdejantes.fr/)                                                                     |           |
|                                   | Veuillez vous rendre à l'adresse suivante :                                                                                                    |           |
|                                   | http://guildets.lesdejantes.fr/spip                                                                                                    |           |
|                                   | Vous pourrez alors entrer un nouveau mot de nasse                                                                                                 |           |
|                                   | et vous reconnecter au site.                                                                                                    |           |
|                                   |                                                                                                    |           |
|                                   |                                                                                                    |           |
|                                   |                                                                                                    |           |

Vous vous retrouverez dans cette page, entrez votre nouveau mot de passe et cliquez sur OK

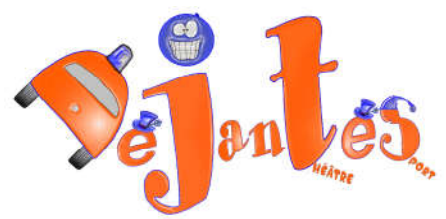

|                                               | -  |
|-----------------------------------------------|----|
| Nouveau mot de passe                          |    |
| Veuillez choisir votre nouveau mot de passe : |    |
|                                               |    |
|                                               |    |
| Confirmer ce nouveau mot de passe :           |    |
|                                               |    |
|                                               |    |
|                                               | ок |
|                                               |    |

Vous obtenez ceci :

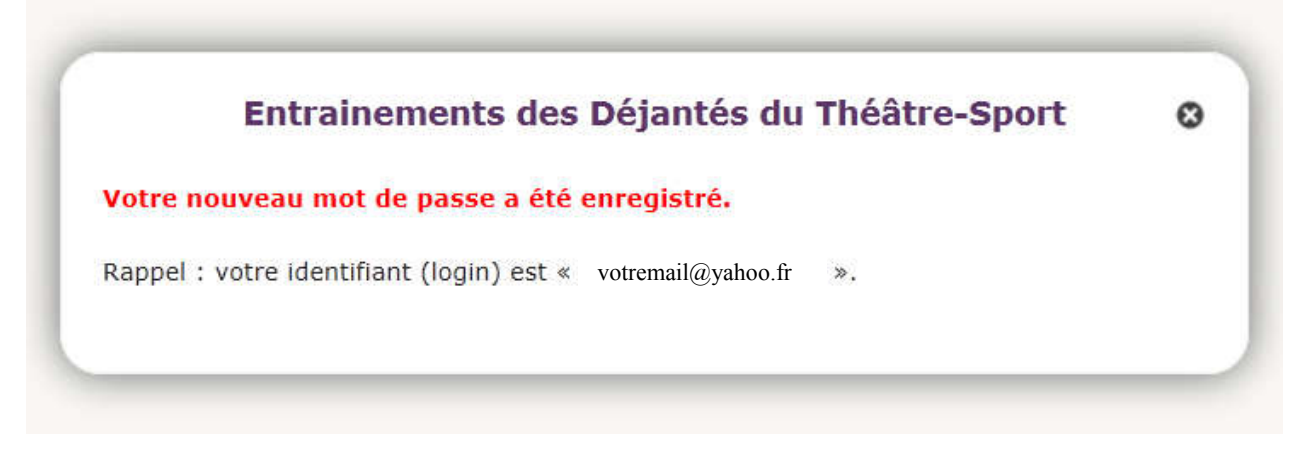

Votre mot de passe est crée.

Resste à vous connecter voir chapitre 2 Se connecter

### 8.8. C'est quoi mes identifiants au site ?

Votre login est votre adresse mail. Pour le mot de passe voir « Je ne me souviens plus de mon mot de passe !! »

### 8.9. Comment je modifie ma photo du forum ?

Voir chapitre 5.2 Modifier ma photo sur le forum

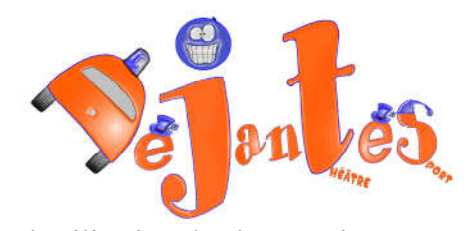

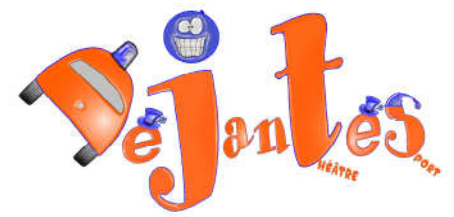

# 9. Les termes à connaître

### 9.1. Qu'est-ce qu'un Article ?

Un article est ce que l'on lit et qui contient des photos. Il est composé de 3 éléments

- Son Titre
- Son logo : il s'agit de la photo de présentation
- Sa Description rapide : il s'agit d'un petit résumé ou d'un « teaser »
- Son Texte

| Guide d'utilisation du site entrainement V Logo                                                                                                  |  |
|----------------------------------------------------------------------------------------------------|--|
| <u>WWW.1mpro.lesDejantes.fr</u> (ou <u>www.lesDejantes.fr</u> merker riterer ")                                                                  |  |
| Accueil du site > Le Théâtre-Sport > * Qu'est-ce que le Théâtre-Sport ?                                                                          |  |
| * Qu'est-ce que le                                                                                                    |  |
| Théâtre-Sport ?<br>mercredi 26 août 2009                                                                                                    |  |
| Jeux d'improvisation. Le théâtre sans texte<br>à apprendre et en baskets !<br>Le Jeux de Rôle Grandeur Nature sans maitre                        |  |
| Description                                                                                                    |  |
| rapide                                                                                                    |  |
| Ce n'est pas du theatre : pas de texte a apprendre.<br>Ce n'est pas du sport : pas besoin de courir le 100m.                                     |  |
| C'est les deux                                                                                                    |  |
| Le Théâtre-Sport est un leu exaltant où, lors du spectacle, on est tout à la fois                                                                |  |
| auteur, acteur et metteur en scène                                                                                                    |  |
| Bref, pas de texte à apprendre, pas de personnage ni de scènes imposé mais                                                                       |  |
| des règles à respecter.                                                                                                    |  |
| Le Théatre-Sport est une forme d'improvisation théâtrale, un jeu dont                                                                            |  |
| Texte le construire de manière spontanée des petites histoires, mini<br>le ces de théâtre appelées saynètes ou impros à partir de contraintes du |  |
| public ou de l'entraineur.                                                                                                    |  |
| C'est avant tout un jeu d'équipe, une rencontre de personnages dans des                                                                          |  |
| univers créés de toutes pièces par les joueurs, sans entente préalable.                                                                          |  |
| L'objectif, une fois sur l'espace de jeu, est de s'adapter à un ou plusieurs                                                                     |  |
| joueurs qui entrent.                                                                                                    |  |
| C'est pour cela que le joueur est                                                                                                    |  |
| toujours prêt.                                                                                                    |  |

Sur les pages de rubrique on retrouve ces éléments d'article :

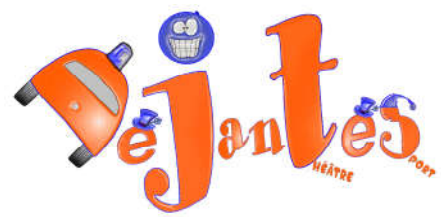

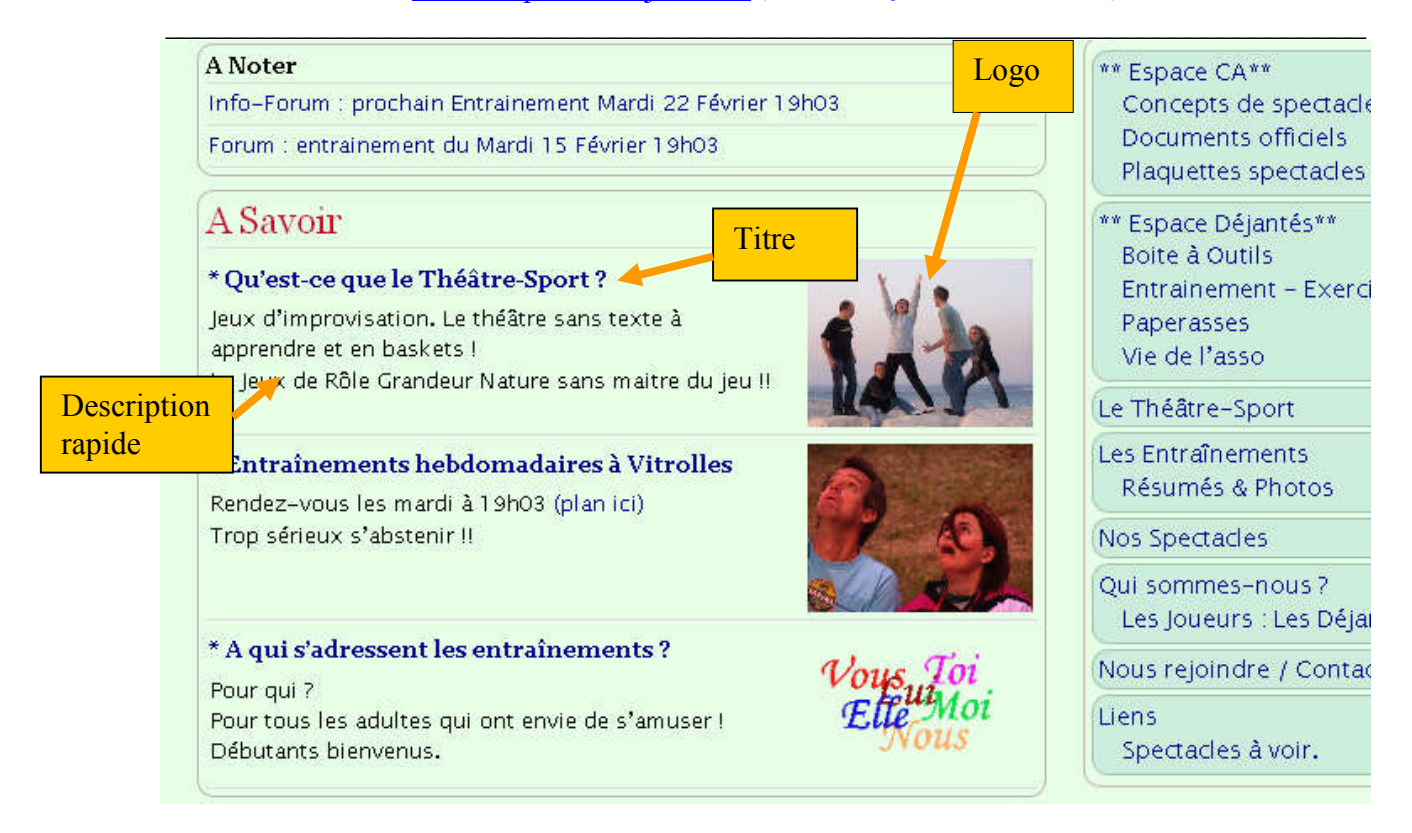

A noter chaque article possèdent son propre forum. (commentaires)

# 9.2. Qu'est-ce qu'une rubrique ?

Une rubrique c'est un élément de menu, c'est l'endroit où sont rangés les différents éléments du site : articles, brève, pièces jointe, liens...

Les différentes rubriques sont visibles dans le menu à droite :

Chaque article est situé dans une rubrique, d'ailleurs, cette rubrique se met en surligné quand on est dans l'article.

Comme dans l'exemple ci-dessous où la rubrique est en bleu ciel .

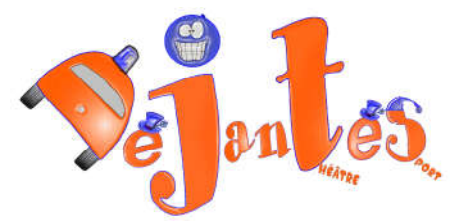

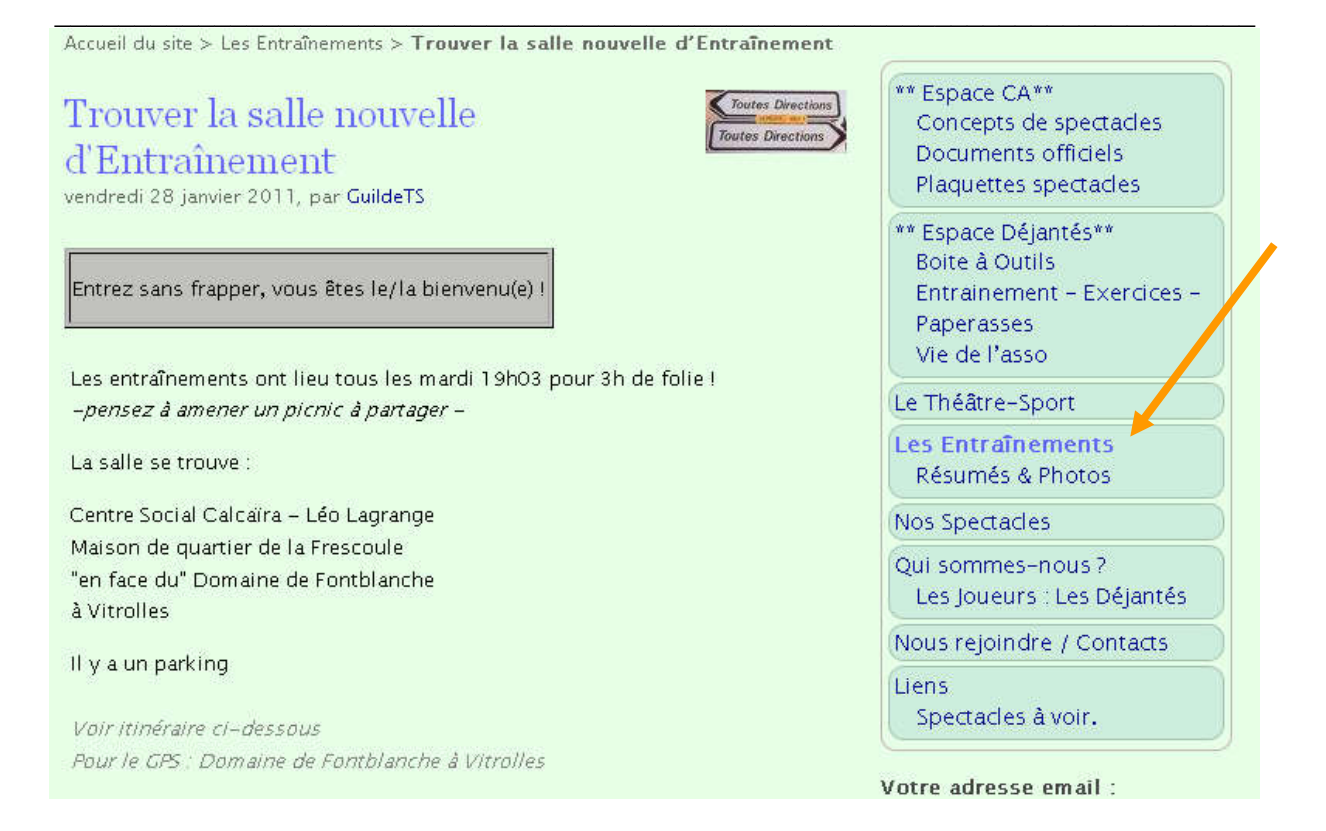

Quand on clique sur une rubrique, toute le contenu de la rubique apparaît, et l'ensemble dessous-rubrique (certaines sont masqué dans l'accueil) aussi.

Exemple les liens :

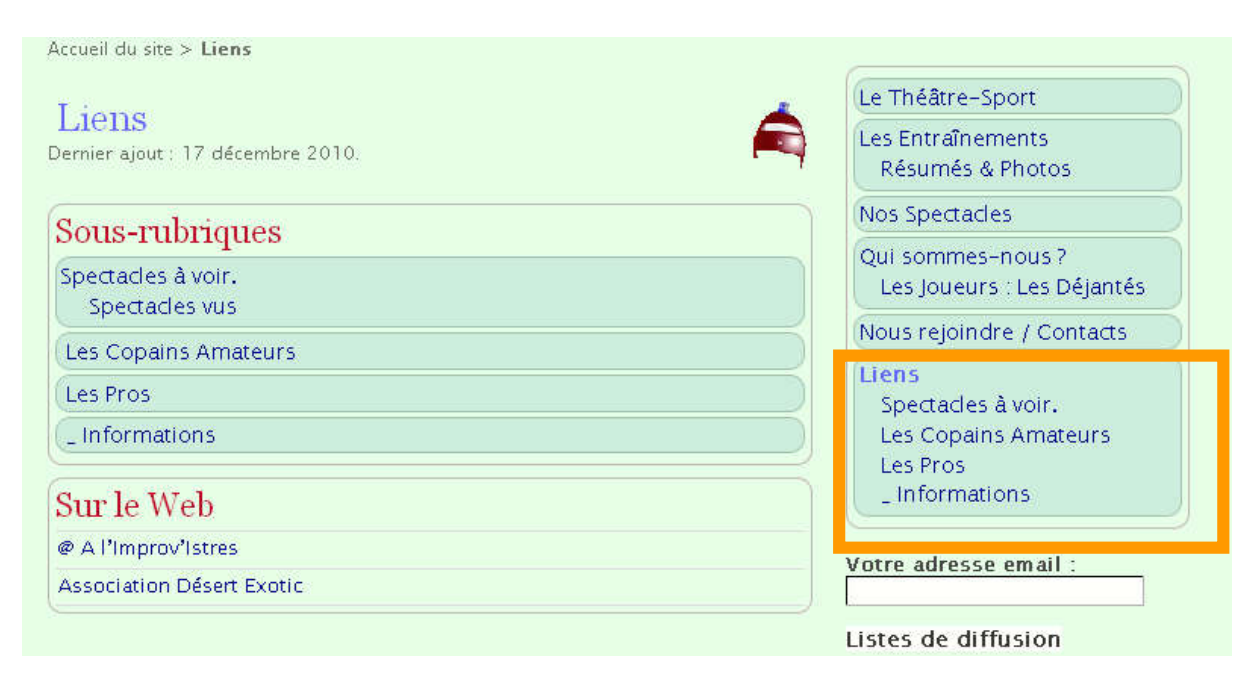

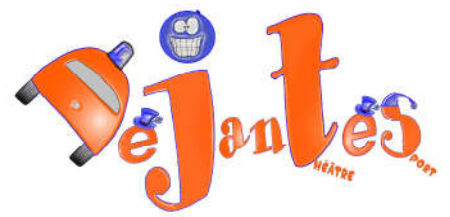

### 9.3. Qu'est-ce qu'une brève ?

Une brève c'est une petite info rapide. Sur le site d'entrainement on s'en sert essentiellement pour créer des forum sur certains thèmes (prochain entraînement....)

Elles apparaissent en haut du corps de l'accueil dans « A noter »

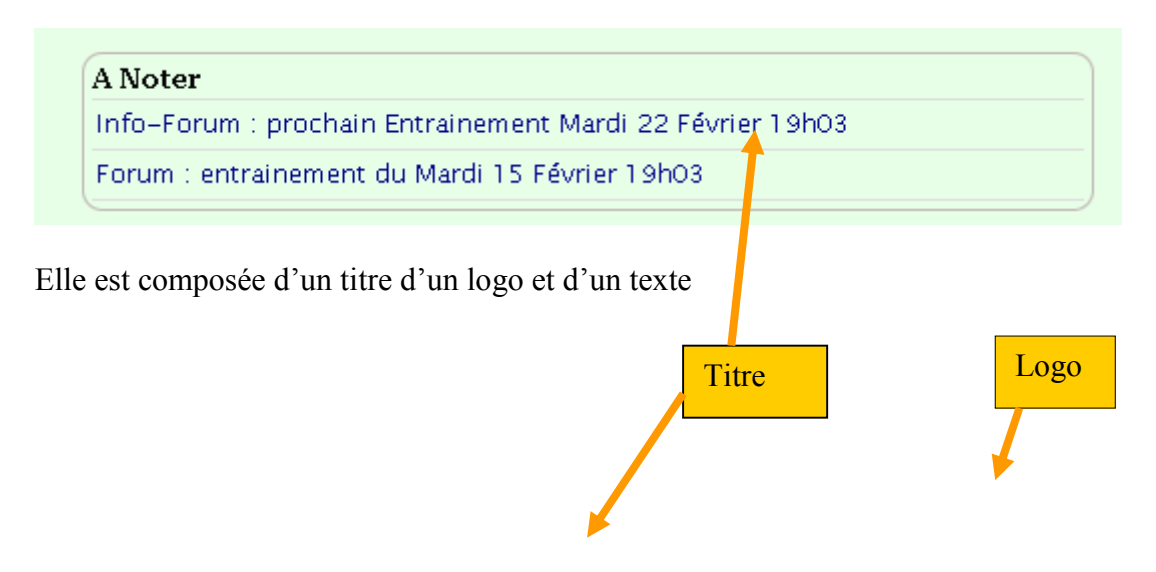

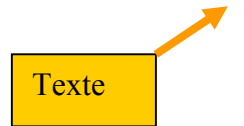

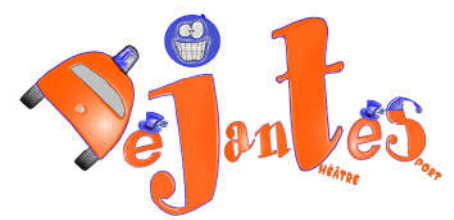

Accueil du site > Les Entraînements > Info-Forum : prochain Entrainement Mardi 22 Février 19h03

Info-Forum : prochain Entrainement Mardi 22 Février 19h03 jeudi 17 février 2011

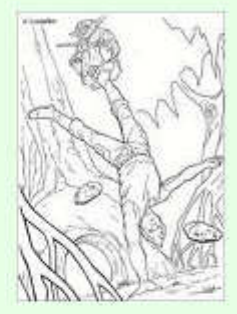

Pour cet entrainement, rendez-vous à Calcaïra (plan ici) Mardi 19h03 avec :

- votre bonne humeur
- et un picnic

Pour celles et ceux qui souhaitent faire un entraînement d'essai, histoire de voir ce que c'est, si ça vous plait, ou pour prendre la température de l'ambiance..., vous êtes les bienvenus !

Un conseil les nounours en guimauve et les shamallow vous feront tout de suite bien voir...

Pas besoin d'avoir fait du théâtre ou même d'être champion du 100 m nage libre... pour essayer !!

Tout ce dont vous avez besoin c'est : une paire de basket une tenue souple et quelque chose à partager pour le banquet final.

### 9.4. Les type d'utilisateurs

Il existe 5 types d'utilisateur

- ◆ Le visiteur simple : il a droit de lire tout ce qui est dans l'espace public
- Le visiteur connecté : il a droit de
  - lire tout ce qui est dans l'espace public
  - mettre des commentaires
- ✤ Le joueur ou rédacteur : il a le droit de
  - lire tout ce qui est dans l'espace public
  - lire tout ce qui est dans l'espace Déjantés
  - mettre des commentaires

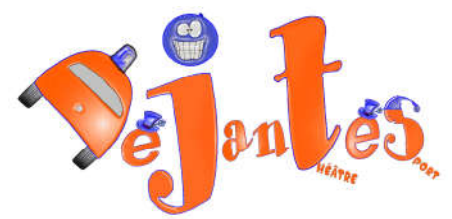

- rédiger un article
- rédiger une brève
- Les Administrateurs restreints : ils ont les droits gérer des rubriques (mettre en ligne des articles...), ils peuvent corriger/modifier tous les articles des rubriques administrées.
- Les Administrateurs non restreint : ils ont tous les droits y compris la configuration du site.

A noter un administrateur quel qu'il soit ne peut pas se connecter en tant que quelqu'un d'autre sans avoir son mot de passe. Chaque utilisateur peut changer son propre mot de passe.